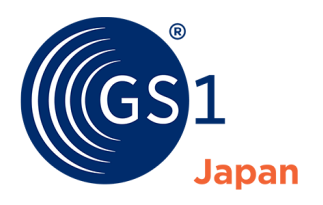

The Global Language of Business

# My GS1 Japan 利用マニュアル

My GS1 Japan を初めて利用する際や、利用していて困った際などに読んでいただくマニュアルです。

Release 3.1, 2025.06

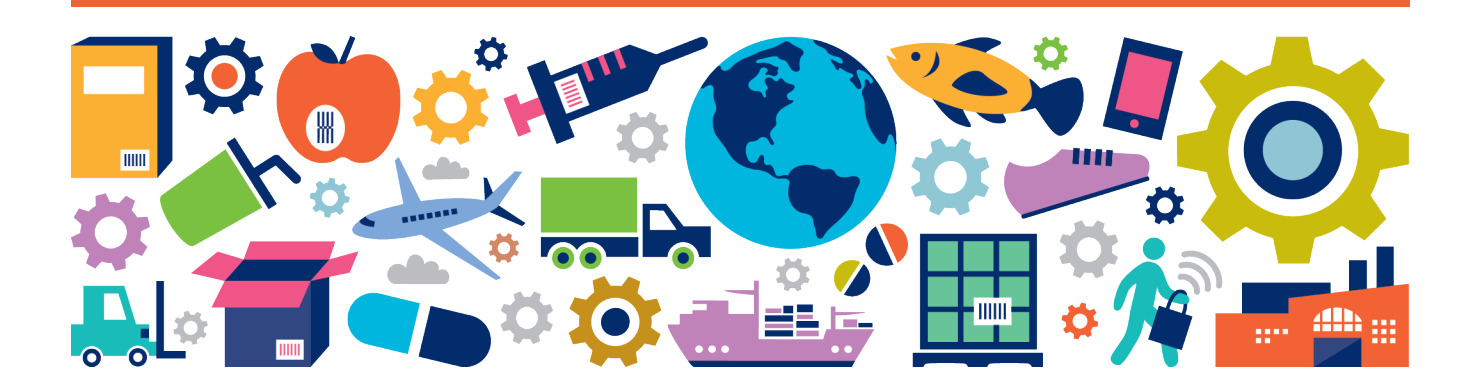

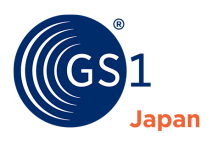

# マニュアル概要

| マニュアル情報    | マニュアルバージョン                                               |
|------------|----------------------------------------------------------|
| マニュアル名     | My GS1 Japan 利用マニュアル                                     |
| マニュアル作成日付  | 2025.06                                                  |
| マニュアルバージョン | 3.1                                                      |
| マニュアル詳細    | My GS1 Japan を初めて利用する際や、利用していて困った際などに読んでいただくマニュア<br>ルです。 |

### 変更履歴

| リリース | 変更日     | 変更者       | 変更概要                                    |
|------|---------|-----------|-----------------------------------------|
| 1.0  | 2019.10 | GS1 Japan | 初版                                      |
| 1.1  | 2019.12 | GS1 Japan | 文字サイズ・フォント・図等の軽微な修正                     |
| 1.2  | 2020.04 | GS1 Japan | 利用開始手続きの流れを修正                           |
| 1.3  | 2020.08 | GS1 Japan | My GS1 Japan で利用できるサービスの追加              |
| 2.0  | 2020.11 | GS1 Japan | 有料サービスの購入機能に関する説明の追加                    |
| 2.1  | 2022.07 | GS1 Japan | パスワードを忘れた場合の手順を修正                       |
| 2.2  | 2024.04 | GS1 Japan | My GS1 Japan で利用できるサービスの追加              |
| 2.3  | 2024.08 | GS1 Japan | 初回確認番号に関する説明の追加                         |
| 3.0  | 2024.10 | GS1 Japan | My GS1 Japan で利用できるサービスの修正、その他軽微な<br>修正 |
| 3.1  | 2025.6  | GS1 Japan | ユーザー登録に関する説明の追加                         |

# 免責事項

My GS1 Japan のご利用にあたっては、「My GS1 Japan 利用規約」を遵守するようお願い致します。

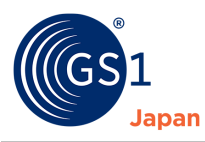

# 目次

| 1  | My GS1 Japan とは                                                                                                    |
|----|----------------------------------------------------------------------------------------------------|
| 2  | My GS1 Japan で利用できるサービス(連携サービス)4                                                                                                    |
| 3  | My GS1 Japan を利用するには                                                                                                    |
| 4  | My GS1 Japan のユーザー管理について5                                                                                                    |
| 5  | My GS1 Japan における代表ユーザー、サブユーザー6                                                                                                    |
| 6  | 初めて My GS1 Japan を利用される方へ       7         6.1       利用開始手続き(代表ユーザー登録)の流れ(Part1)       7         6.2       利用開始手続き(代表ユーザー登録)の流れ(Part2)       8         6.3       サブユーザー登録の流れ(Part1)       9         6.4       サブユーザー登録の流れ(Part2)       10 |
| 7  | パスワードを忘れた場合(代表ユーザー・サブユーザー共通)12                                                                                                    |
| 8  | 代表ユーザーのユーザー情報の変更15                                                                                                    |
| 9  | 代表ユーザーのメールアドレスの変更18                                                                                                    |
| 10 | サブユーザーのユーザー情報の変更20                                                                                                    |
| 11 | サブユーザーの削除                                                                                                    |
| 12 | サブユーザーのパスワードの変更                                                                                                    |
| 13 | 有料サービスの購入                                                                                                    |
|    | 13.1 購入方法(すべてのお支払い方法共通)26                                                                                                    |
|    | 13.2 クレジットカードでのお支払い                                                                                                    |
|    | 13.3 コンビニでのお支払い                                                                                                    |
|    | 13.4 Pay-easy(ペイジー)でのお支払い                                                                                                    |
| 14 | 動作環境                                                                                                    |
|    | 14.1 推奨ブラウザ                                                                                                    |
|    | 14.2 Javascript                                                                                                    |
|    | 14.3 Cookie                                                                                                    |

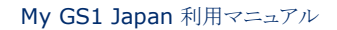

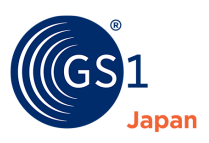

# 1 My GS1 Japan とは

My GS1 Japan は、GS1 Japan が提供する各種手続きやサービスをご利用いただく際のポータルサイト(入口)です。

GS1 事業者コード/GLN 専用企業コードを貸与されている事業者であれば、無料でご利用いただけます。

# 2 My GS1 Japan で利用できるサービス(連携サービス)

2024年10月時点では、以下のサービスを提供しています。

GS1 事業者コードを貸与された事業者は①~④すべての連携サービスをご利用いただけます。GLN 専用企業コードを貸与された 事業者は連携サービスのうち③のみご利用いただけます。

#### ①GS1 事業者コードの各種手続き

自社に貸与されている GS1 事業者コードとその有効期限の確認、および下記の各種申請手続きができます。

・登録内容の変更手続き

・GS1 事業者コードの更新手続き

・GS1 事業者コードの追加手続き(無料範囲のみ)

・GS1 事業者コードの返還手続き

#### ②GS1 Japan Data Bank(GJDB) -商品情報-

GTIN(JAN コード)の設定や管理、バーコード画像の生成ができます。

#### ③GS1 Japan Data Bank(GJDB) -事業者・ロケーション情報-

GLN の設定や管理ができます。

#### ④Verified by GS1(ベリファイド バイ ジーエスワン)

GTIN(JAN コード)、GLN、その他の GS1 識別コード及び事業者名から事業者情報や商品情報などの検索ができます。

# 3 My GS1 Japan を利用するには

#### ① GS1 事業者コードを貸与されている方

ログインページ(*https://mygs1.gs1jp.org*)より、GS1 事業者コード登録通知書に記載されているログイン ID とパスワード (※) でログインし、利用開始手続き(*pp.7-8*参照)を行ってください。

2024 年 8 月 21 日以降にインターネットより新規申請を行った方は、新規申請時に送信された「GS1 事業者コード決定メール」 に記載の「ログイン ID」と新規申請時に設定した「初回確認番号」でもログインが可能です。

### ② GLN 専用企業コードを貸与されている方

ログインページ(<u>https://mygs1.gs1jp.org</u>)より、2024 年 3 月末に GS1 Japan から送付された「My GS1 Japan ログイ ン ID/パスワード発行のお知らせ」に記載されているログイン ID とパスワードもしくは 2024 年 4 月 22 日以降に GS1 Japan から 送付された GLN 専用企業コード登録通知書に記載されているログイン ID とパスワード(※)でログインし、<u>利用開始手続き</u> <u>(pp.7-8 参照)</u>を行ってください。

※「利用開始手続き(初回ログイン)」を完了している場合、パスワードの記載はありません。

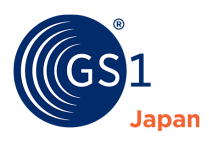

# 4 My GS1 Japan のユーザー管理について

<ユーザー管理について>

- ・ 事業者が責任を持って代表ユーザー/サブユーザーの管理を行ってください。
- ・ 事業者の登録担当者が代表ユーザーを決定してください。
- ・ 登録担当者と代表ユーザー/サブユーザーは同一人物でも、別人でも可能です。
- ・ 代表ユーザーの登録・情報更新は、代表ユーザー自身が行ってください。
- ・ <u>サブユーザー</u>の登録・管理などは、<u>代表ユーザー</u>が行ってください。

<ユーザー管理の概要図>

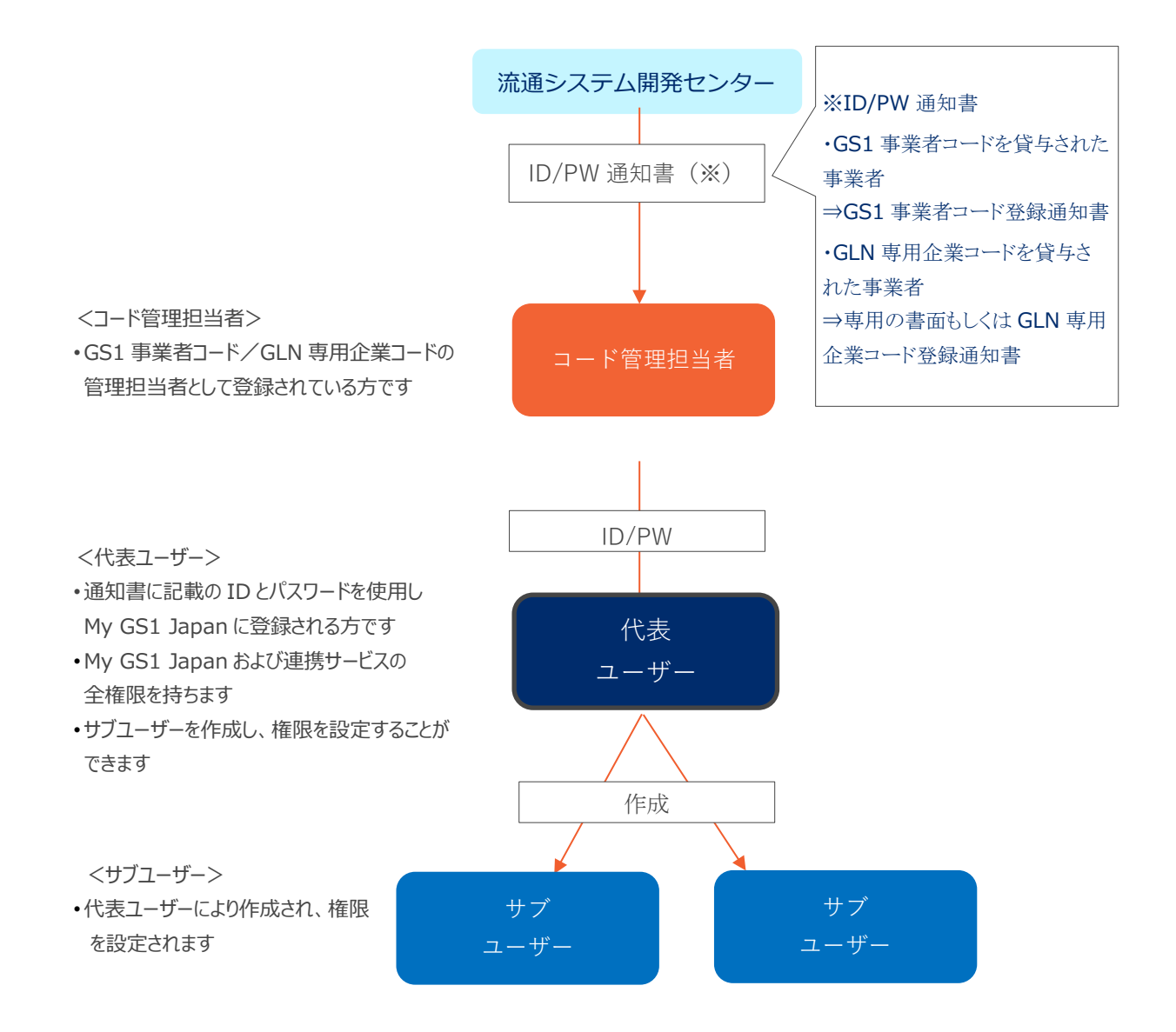

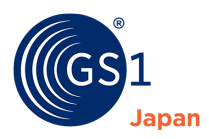

# 5 My GS1 Japan における代表ユーザー、サブユーザー

My GS1 Japan では、利用できる機能や責務の範囲によって、「代表ユーザー」と「サブユーザー」の2つの種別があります。

代表ユーザーとは

代表ユーザーは1名に限り任命することができます。

代表ユーザーは、登録事業者が正しく円滑に My GS1 Japan および連携サービスを利用できるよう、十分な知識や判断力を有している必要があります。また、サブユーザーに対し、正しく My GS1 Japan および連携サービスを利用するよう管理・指導する立場でなければなりません。

代表ユーザーは、My GS1 Japan および連携サービスの全機能を利用できます。さらに、必要に応じてサブユーザーのアカウント作成や、作成したサブユーザーの連携サービスにおける利用権限を設定することができます。

<u>サブユーザーとは</u>

サブユーザーは複数名任命することができます。

サブユーザーが利用できる連携サービスおよび機能は、代表ユーザーが設定した権限の範囲内のみとなります。

サブユーザーは、My GS1 Japan および連携サービスを正しく利用するよう、代表ユーザーの管理・指導を受けなければなりません。

|         | 代表ユーザー                                                                   | サブユーザー                                                                                                    |
|---------|--------------------------------------------------------------------------|----------------------------------------------------------------------------------------------------|
| 権限      | 全権限を持ち、全機能利用可能。                                                          | 権限変更不可。代表ユーザーから割り当てられた権限<br>のみ利用可能。                                                                                          |
| ID      | GS1 事業者コード登録通知書に記載。                                                      | 代表ユーザーがサブユーザー作成の際にシステムで自動<br>設定。                                                                                             |
| パスワード   | ・GS1 事業者コード登録通知書に記<br>載(初回ログイン用のみ)。<br>・初回ログイン時に強制的に変更。<br>・パスワード再設定は可能。 | <ul> <li>・代表ユーザーがサブユーザー作成の際にシステムで自動設定。</li> <li>・サブユーザーの初回ログイン時に強制的に変更。</li> <li>・パスワード再設定はサブユーザー</li> <li>自身で可能。</li> </ul> |
| メールアドレス | ・代表ユーザーが初回ログイン時に<br>設定。<br>・代表ユーザー自身により変更可能。                             | ・代表ユーザーがサブユーザー作成<br>時に設定。<br>・サブユーザー自身で変更不可。                                                                                 |

#### 代表ユーザー、サブユーザー比較表

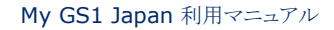

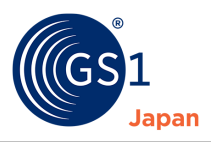

# 6 初めて My GS1 Japan を利用される方へ

# 6.1 利用開始手続き(代表ユーザー登録)の流れ(Part1)

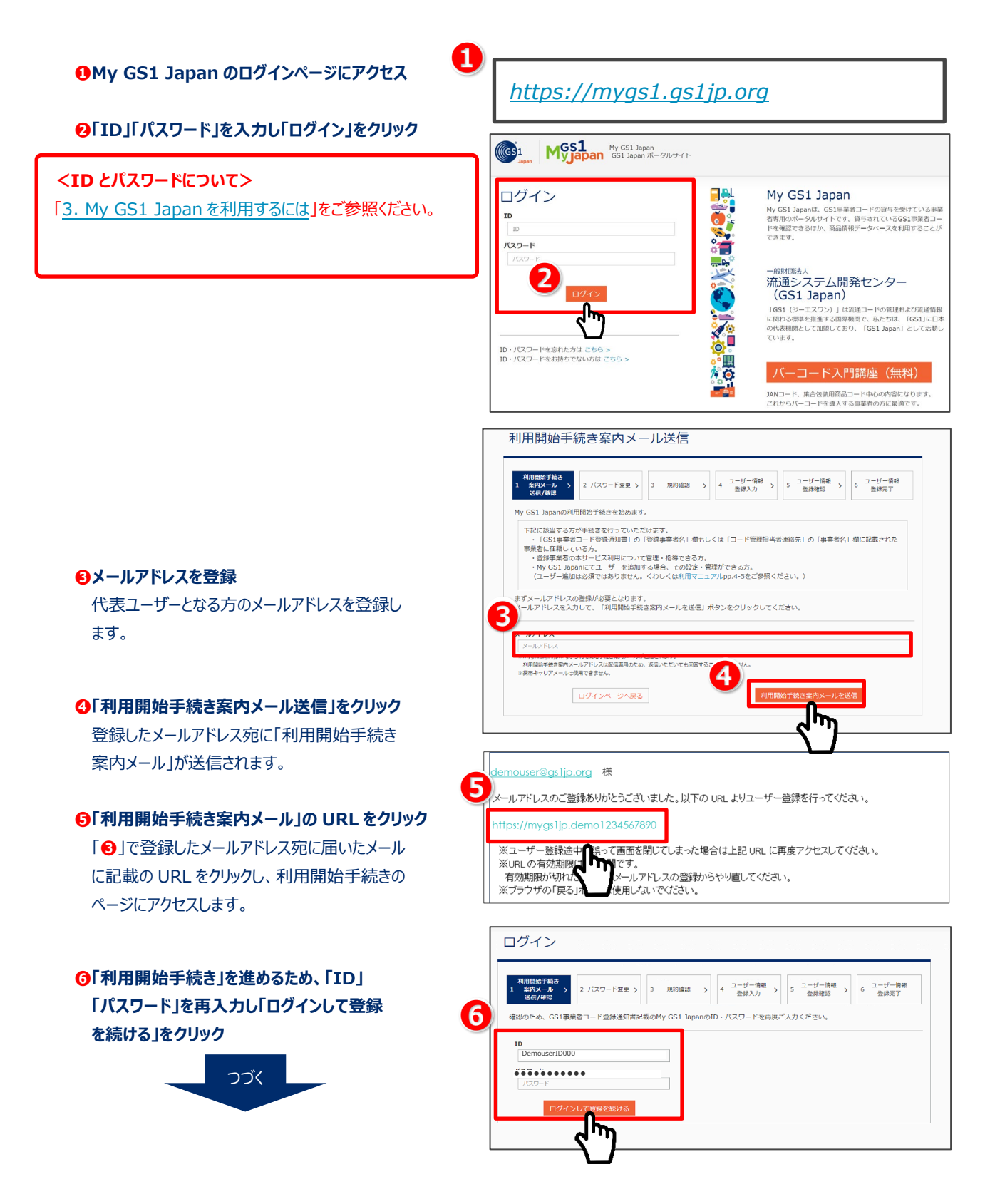

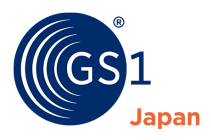

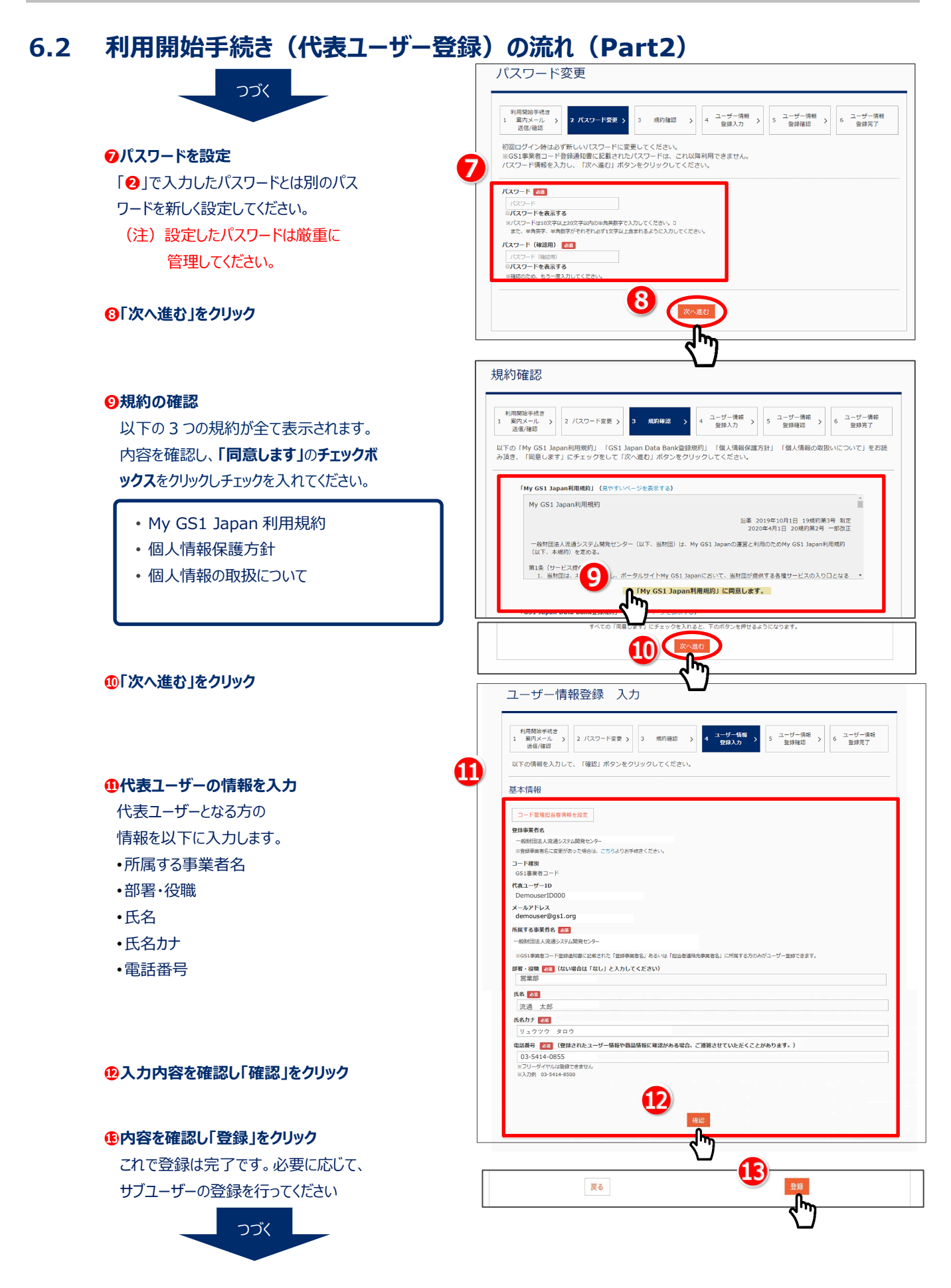

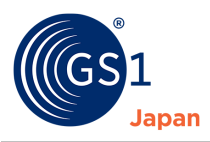

# 6.3 サブユーザー登録の流れ(Part1)

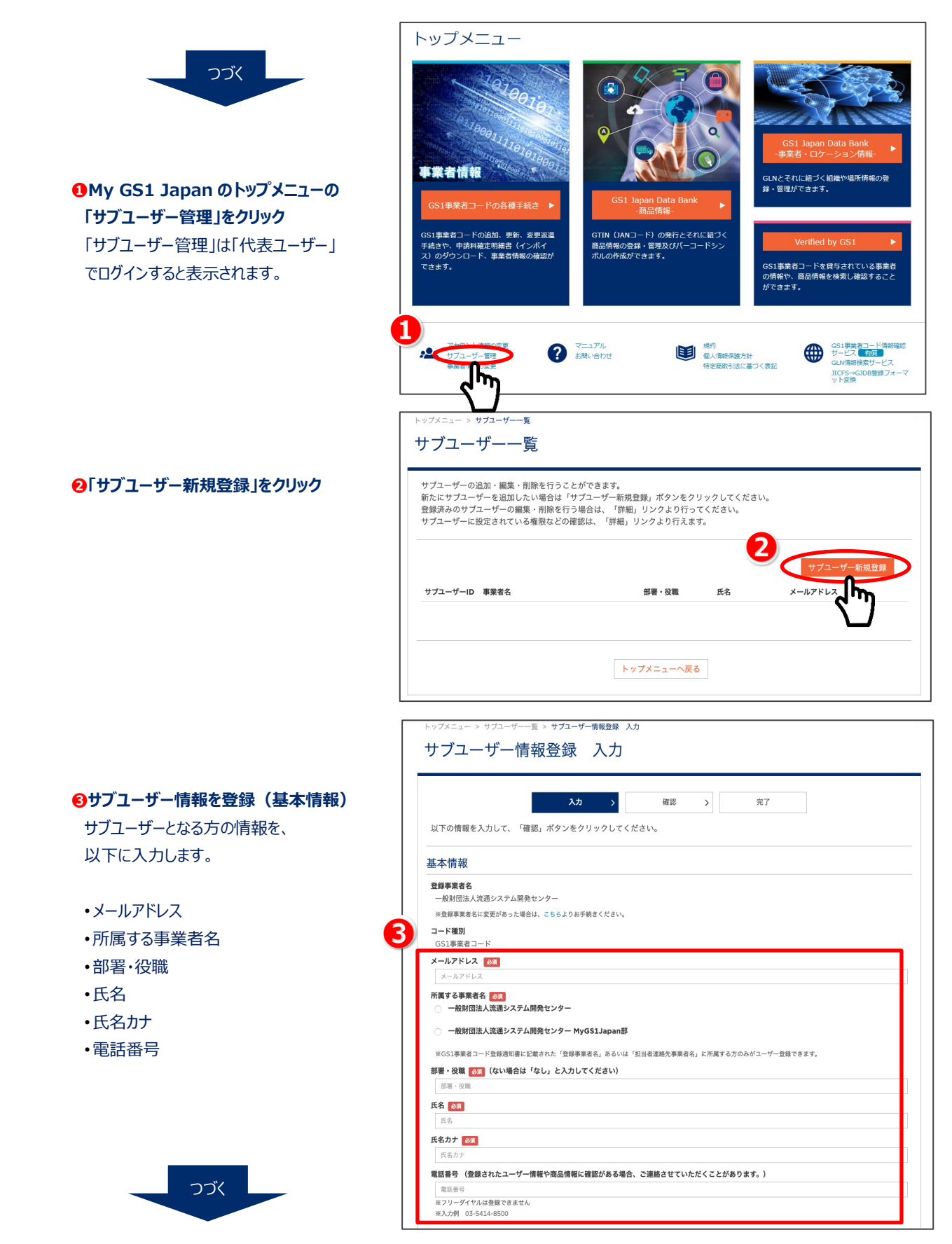

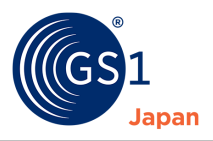

#### サブユーザー登録の流れ(Part2) 6.4 つづく ④サブユーザー情報を登録(権限情報設定) サブユーザーの連携サービスに おける権限を設定します。 ■GS1事業者コード手続き GS1 Japan Data Bank -商品情報-利用可能 商品の閲覧・ダウンロード • 4) 自社が登録した商品情報の閲覧・ダウンロードのみ可 ■GS1 Japan Data Bank -商品情報-能です。商品情報の登録・更新はできません。 ・ 商品の仮登録・更新(一時保存・GTIN 仮発行) 下記の設定を行ってください 自社の商品情報の仮登録・更新が可能です。ただし、 ☑ 商品登録・閲覧 商品の閲覧・ダウンロード 仮登録の商品情報は公開(PR)されません。 ● 有効 商品の本登録・更新(GTIN 使用中) 商品の仮登録・更新 (一時保存・GTIN仮発行) 自社の商品情報の本登録・更新が可能となり、商品 ○ 有効 情報を公開 (PR)することが可能です。 ● 無効 ・ ブランド名辞書、JICFS 分類-GPC マッピング登録 商品の本登録・更新 (GTIN使用中) 自社の商品情報を登録する際の補助機能(ブランド ○ 有効 名辞書、JICFS 分類-GPC マッピング)を利用すること • 無効 が可能となります。 バーコード作成 ブランド名辞書、JICFS分類-GPCマッピング登録 ○ 有効 バーコード作成が可能となります。 ● 無効 ※自社の商品情報の登録を、責任をもって行える方に 「商品の本登録・更新(GTIN 使用中)」の権限を バーコード作成 設定してください。 ○ 有効 アーカイブ商品情報の閲覧・ダウンロード ● 無効 自社が登録した、返還済みのGS1事業者コードに基 アーカイブ商品情報の閲覧・ダウンロード づく商品情報の閲覧・ダウンロードが可能です。 ○ 有効 ● 無効 ■GS1 Japan Data Bank -事業者・ロケーション情報-GS1 Japan Data Bank -事業者・ロケーション 情報-下記の設定を行ってください ・ GLN の閲覧・ダウンロード ✓ GLN登録・閲覧 GLNの閲覧・ダウンロード 自社の GLN 情報の閲覧・ダウンロードのみ可能です。

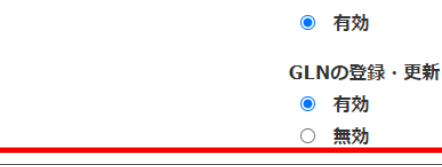

GLN 情報の登録・更新はできません。
 GLN の登録・更新
 自社の GLN 情報の登録・更新が可能となり、GLN 情報を公開 (PR)することが可能です。

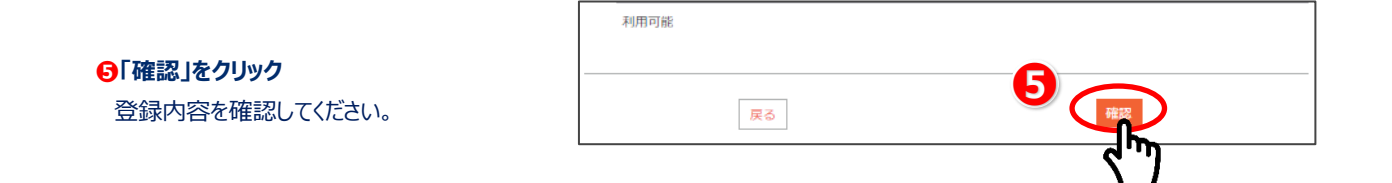

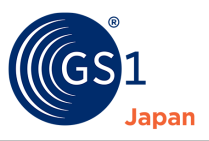

#### 6 「登録」をクリック

サブユーザーの情報が登録され、 サブユーザーの ID とパスワード (初回)が発行されます。

### **クサブユーザー情報登録完了** 表示されたサブユーザーIDと

パスワードを必ず控えて、サ ブユーザーに伝えてください。

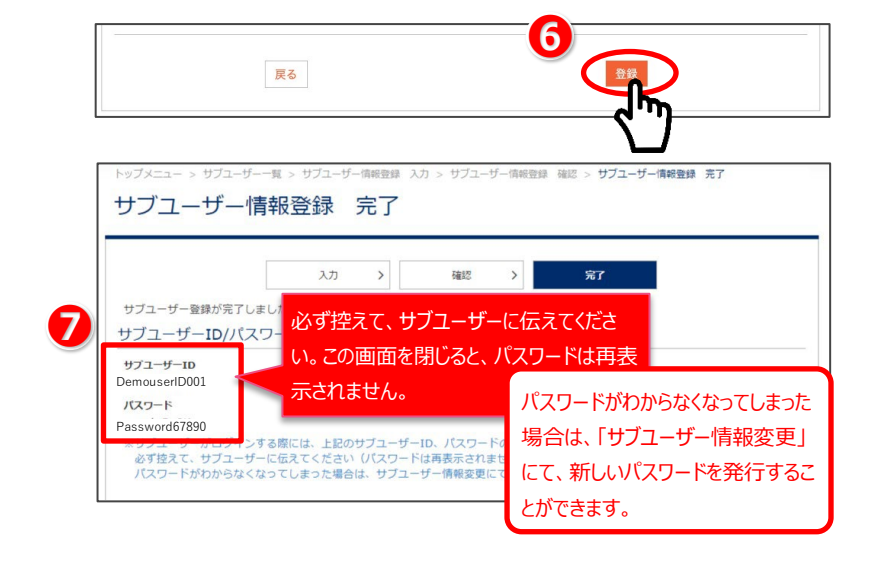

# 

④でサブユーザーの権限情報を設定するには、代表ユーザーが事前に連携サービスの登録規約に同意する必要があります。登録規約に未同意の場合、以下のような画面が表示されますので、権限を付与したい対象の連携サービスにアクセスし、登録規約に同意した後、再度サブユーザーの登録を行ってください。

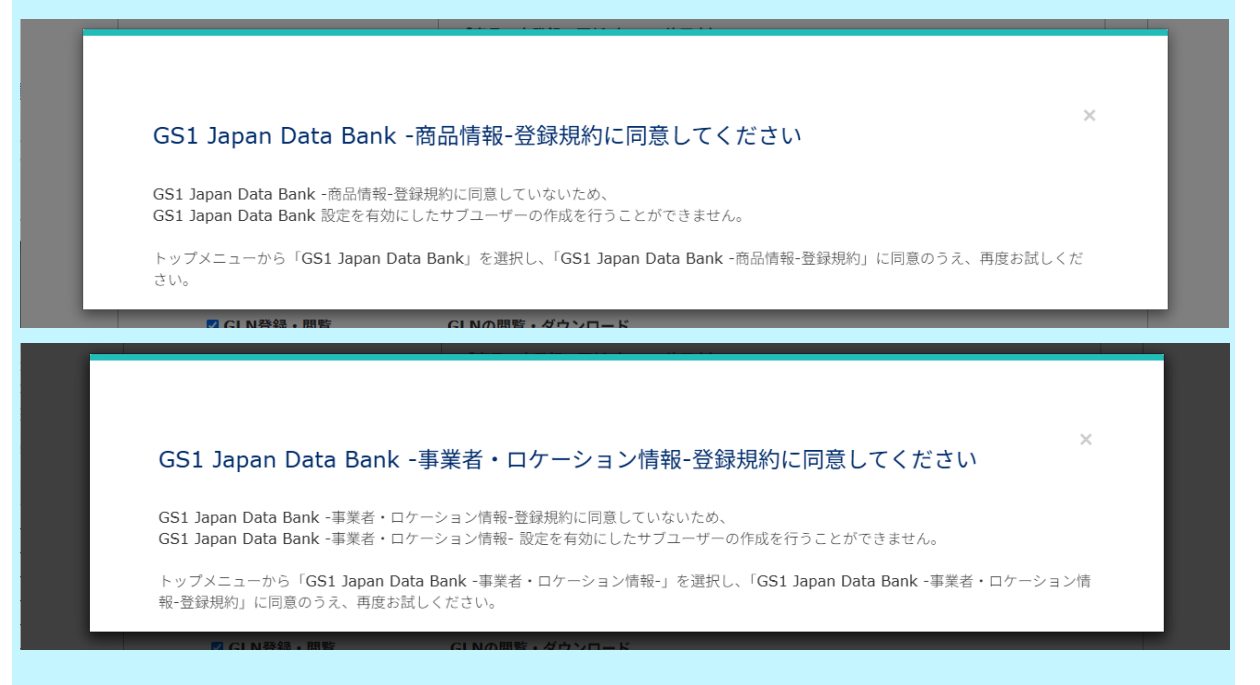

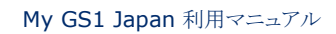

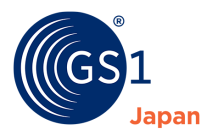

|                                                                | 「GS1 MGS1 Appan GS1 Japan GS1 Japan ポータル!                                                                                                    | 414                                                                                                    |
|----------------------------------------------------------------|----------------------------------------------------------------------------------------------------|----------------------------------------------------------------------------------------------------|
| ●「ID・パスワードを忘れた方はこちら」                                           | ログイン<br>ID<br>JQワード                                                                                                    | My GS1 Japan           My GS1 Japanit, GS1事業者コードの貸与を受<br>着明わのボータルサイトです。貸与されているG<br>ドを解認できるほか、商品情報データベースを利<br>できます。                                          |
| をクリック                                                          | パスワード<br>ログイン<br>ID・パスワードを忘れた方は ごちら >                                                                                                    | <ul> <li>一般財団法人</li> <li>流通システム開発センター<br/>(GS1 Japan)</li> <li>「GS1 (ジーエスワン)」は流通コードの管理お<br/>に関わる標準を推進する国際機関で、私たちは、<br/>の代表限として加盟しており、「GS1 Japan」</li> </ul> |
|                                                                | 4m)                                                                                                    | ノーコード入門講座(無料<br>JANコード、集合包装用商品コード中心の内容に<br>これからバーコードを導入する事業者の方に最適                                                                                           |
|                                                                | ID・パスワードを忘れた場合                                                                                                    | <u>}</u>                                                                                                    |
|                                                                | ◆IDが不明な場合<br>代表ユーザーの場合、IDは「GS1事業者コード登録<br>サブユーザーの場合、IDは代表ユーザーに確認してく                                                                                              | 通知審」に記載されております。<br>ださい。                                                                                                    |
| ❷「ID」と、登録している「メール<br>アドレス」を入力                                  | ◆パスワード再発行<br>パスワードの再発行を行います。<br>IDとメールアドレスを入力し、「パスワード再発行」<br>パスワード再発行用のURLが記載されたメールが登録                                                                           | ポタンをクリックしてください。<br>家メールアドレス宛に送られます。                                                                                                    |
|                                                                | ID<br>メールアドレス                                                                                                    |                                                                                                    |
| <ul> <li>●「パスワード再発行」をクリック</li> <li>「●」で登録されているメールアド</li> </ul> | ※mygs1@gs1]p.orgからパスワード再発行案内メールが送信され、<br>パスワード再発行案内メールアドレスは配電専用のため、返信いた<br>※ログインされたことがない場合、パスワード再発行はできません。<br>※要等キャリアメールは使用できません。                                | たす。<br>だいても回答することができません。<br>こちらよりお問い合わせください。                                                                                                    |
| レス宛に、再発行依頼のメールが<br>送信されます。                                     | ログインページへ戻る                                                                                                    |                                                                                                    |
| 2                                                              |                                                                                                    |                                                                                                    |
| <ul> <li>④パスワード再発行依頼受付完了</li> <li>「●」で登録されているメールアド</li> </ul>  | パスワード再設定依頼受付                                                                                                    |                                                                                                    |
| レス宛に、再発行のためのメールが<br>送信されます。                                    | ご登録されているメールアドレス宛に、パスワード再<br>メールに記載されているURLをクリックして、パスワ                                                                                                    | 設定依頼受付メールを送信しました。<br>ー ト再設定手続きを進めてください。                                                                                                    |
|                                                                | <ul> <li>※メールに記載されているURLの有効期間は24時間</li> <li>※メールが見つからない場合は、以下に該当する可</li> <li>・迷惑メールに振り分けられている</li> <li>・初回ログインが完了していない</li> <li>ユーザー登録されていないメールアドレスが2</li> </ul> | すです。<br>「。<br>能性がありますので、ご確認ください。<br>へ力されている                                                                                                    |
|                                                                |                                                                                                    |                                                                                                    |

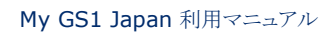

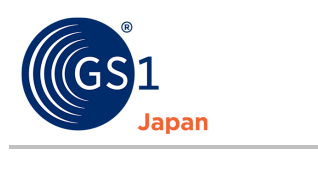

| GURL をクリック    |                                                                                                    |
|---------------|----------------------------------------------------------------------------------------------------|
| 5             |                                                                                                    |
|               | 1005271 1<br>※この URLの有効期限は24時間です。<br>有効期限が切れた場合は、バスワード再設定依頼からやり直してください。<br>※ブラウザの「戻る」ボタンは使用しないでください。                                                                                                    |
|               | このメールに覚えがない場合は、お手数ですがこのメールを削除してください。                                                                                                    |
|               | <br>発行:GS1 Japan (一般財団法人 流通システム開発センター)<br>My GS1 Japan 担当<br>お問い合わせ:                                                                                                    |
|               |                                                                                                    |
|               |                                                                                                    |
| ❻パスワード再設定画面より | GG1 Japan My GSI Japan GSI Japan ポータルサイト                                                                                                    |
| パスワードの再設定を行う  | パスワード再設定                                                                                                    |
|               | パスワードの両設定を行います。         新しいパスワードを入力し、「パスワード両設定」ボタンをクリックしてください。         ノスワード         ノスワード         ノスワード         マスワードを表示する         パスワード(確認用)         ノスワード         ノスワード         ノスワード(確認用)         ノスワード         パスワードを表示する         ※確認のため、もう一見入力してください。         ログインページへ戻る |
| ●パスワード再設定完了   | MgS1 My GS1 Japan<br>GS1 Japan ポータルサイト                                                                                                    |
|               | パスワード再設定完了                                                                                                    |
|               | バスワードの再設定が完了しました。<br>ログインページに戻り、新しいパスワードでログインしてください。<br>                                                                                                    |
|               | ログインページへ戻る                                                                                                    |

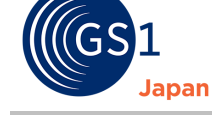

#### ③パスワード再設定完了メール 8

「2」で登録されているメールアド レス宛に、パスワード再設定完了 メールが送信されます。

#### 様

パスワード再設定が完了致しました。

このメールは本人による操作の確認のためお送りしています。 心当たりがない場合は、お手数ですが下記のお問い合わせ先までご連絡ください。

発行: GS1 Japan (一般財団法人 流通システム開発センター) My GS1 Japan担当 お問い合わせ:

\_ \_ \_ ※このメールの無断転載を禁止します。 (C) 2019-2022 GS1 Japan

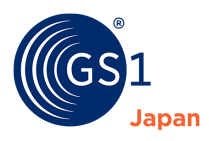

# 8 代表ユーザーのユーザー情報の変更

①「アカウント情報の変更」をクリック

トップメニュー 事業者情報 1 携約 個人情報保護方針 特定商取引法に基づく表記 マニュアル お問い合わせ GS1事業者コード サービス 有健 .0. GLN情報検索サービ JICFS→GJDB登録フ ット変換 ユーザ・ ユーザー情報 以下の逢り登録されています。 登録事項に変更が生じた場合や、バスワードを変更する場合は「ユーザー情報変更」ボタンをクリックして登録内容を変更してくださ 基本情報 登録事業者名 一般財団法人流遥システム開発センター **コード種別** GS1事業者コード 代表ユーザーID メールアドレス ouser@gs1jp.org の時間の日本の事業者名 一般財団法人流通システム開発センター 部署·役職 **氏名** 流通 太郎 氏名力ナ 以らハリ リュウツウ タロウ 電話番号 戻る メールアドレス変更 きます。

2「ユーザー情報変更」をクリック

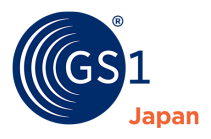

|                           | トップメニュー > ユーザー情報 > <b>ユーザー情報変更 入力</b>                                                                                                    |
|---------------------------|----------------------------------------------------------------------------------------------------|
|                           | ユーザー情報変更入力                                                                                                    |
|                           | 入力 > 確認 > 売了                                                                                                    |
| ❸変更する項目を編集                | ※更する項目を構築して、「確認」ボダンをグリックしてください。                                                                                                    |
|                           | 基个' <b>店</b> 牧                                                                                                    |
| 変更可能な項目                   |                                                                                                    |
| ・所属する事業者名                 | **登録事業者名に変更があった場合は、こちらよりお手続きください。                                                                                                    |
| •部署·役職                    | コード種別                                                                                                    |
| •氏名                       | GS1事業者コード                                                                                                    |
| <ul><li>・氏名(カナ)</li></ul> | 代表ユーザーID<br>DemouserID000                                                                                                    |
| <ul> <li>電話番号</li> </ul>  | メールアドレス<br>domourace@solin.org                                                                                                    |
| •パスワード 3                  | Geniousei@gs1jp.org<br>所屋する事業者名 <u>後</u> 編<br>◎ 一般財団法人満過システム開発センター                                                                                                    |
| ※メールアドレスの変更は              | ※GS1事業者コード登録通知書に記載された「登録事業者名」あるいは「担当者連絡先事業者名」に所属する方のみがユーザー登録できます。                                                                                                    |
| 「メールアドレフ変更」から             | 部署・役職 🚺 (ない場合は「なし」と入力してください)                                                                                                    |
|                           | The second second |
| 17759。                    | 氏名 💩                                                                                                    |
|                           | [洗道 大郎                                                                                                    |
|                           |                                                                                                    |
|                           |                                                                                                    |
|                           | 電話曲号                                                                                                    |
|                           | ※フリーダイヤルは登録できません<br>※入力例 03-5414-8500                                                                                                    |
|                           | パスワード変更                                                                                                    |
|                           | ※パスワードを変更する場合のみ入力してください(変更しない場合は空欄のままとしてください)。                                                                                                    |
|                           | 現在のパスワード                                                                                                    |
|                           | 現在のパスワード<br>回パスワードを表示する                                                                                                    |
|                           | 1(27-K                                                                                                    |
|                           |                                                                                                    |
|                           |                                                                                                    |
|                           | ※/パイジートは10文学が上20文学以内の主用来数学でハガレイスださい。日<br>また、半角英字、半角数字がそれぞれ必ず1文字以上含まれるように入力してください。                                                                                                    |
|                           | パスワード(確認用)                                                                                                    |
|                           | ノ(スワード (確認用)                                                                                                    |
| ❹「確認」をクリック                | ■ハヘリードをななりる<br>※確認のため、もう一度入力してください。                                                                                                    |
|                           |                                                                                                    |
|                           |                                                                                                    |
|                           |                                                                                                    |

6

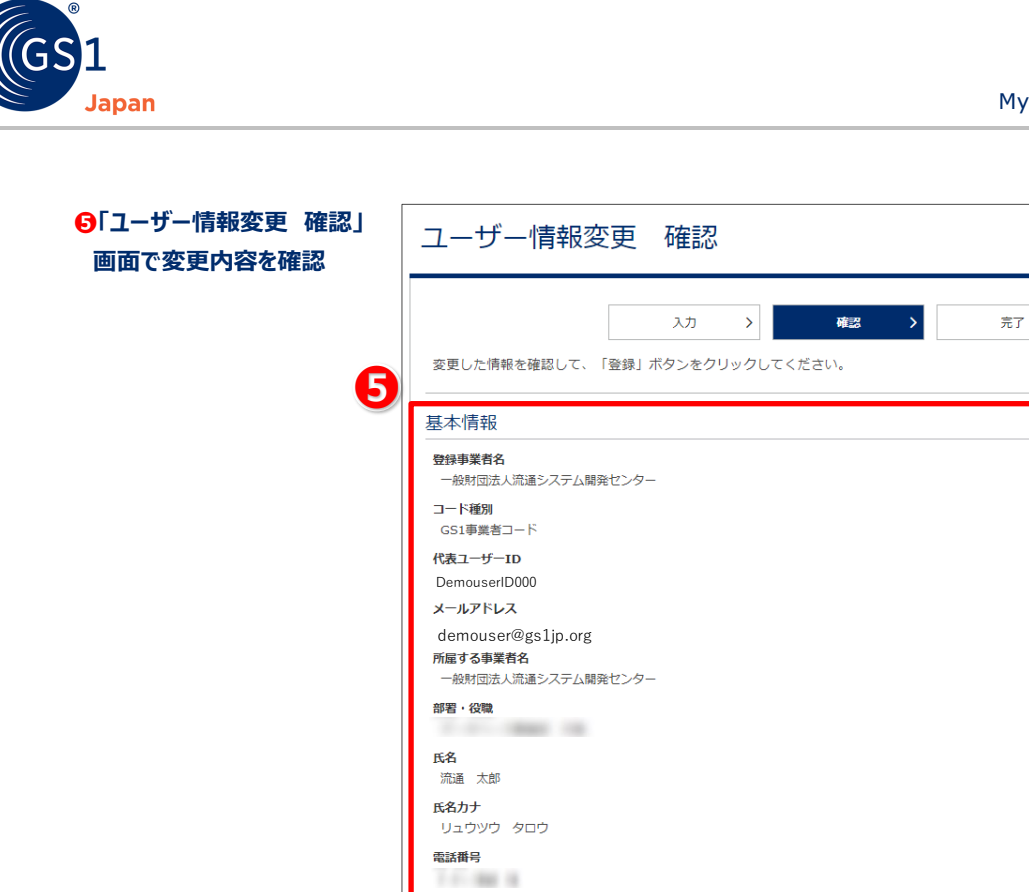

パスワード変更

※パスワードはこのページには表示されません。

戻る

⑥「登録」をクリック

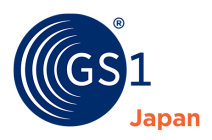

### 代表ユーザーのメールアドレスの変更 9 トップメニュー 事業者情報 ①「アカウント情報の変更」をクリック 焼約 個人情報保護方針 特定商歌引法に基づく表記 GS1事業者コード サービス 初日 の Mittelをサリー →・Intelを使用サービス JICFS→GJDB登録フ: ット変換 > ユーザー1 ユーザー情報 以下の通り登録されています。 登録事項に変更が生じた場合や、バスワードを変更する場合は「ユーザー情報変更」ボタンをクリックして登録内容を変更してくださ 基本情報 登録事業者名 一般財団法人流遥システム開発センター **コード種別** GS1事業者コード 代表ユーザーID DemouserID000 メールアドレス demouser@gs1jp.org 所属する事業者名 部署・役職 **氏名** 流通 太郎 氏名力ナ リュウツウ タロウ 電話番号 2 ?メールアドレス変更」をクリック ユーザー情報変更 フードの変更も行うことが 戻る \*パスワ トップメニュー > ユーザー情報 > メールアドレス変更 メールアドレス変更 1 メールアドレス変更 (取り) 2 メールアドレス変更 業内メール送信 3 メールアドレス変更 ユーザー認証 4 メールアドレス変更 完了 ⑤「新しいメールアドレス」を入力 3 ・ルアドレスを入力してください。(入力したメールアドレスへ変更案内メールが送信されます。) 新しいメールアドレス 必須 新しいメールアドレス(確認用) 💩 🕫 (確認用) ❹「送信」をクリック 4 戻る

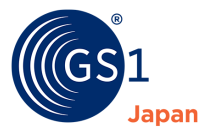

|                            | 流通 太郎様                                                                                                    |
|----------------------------|----------------------------------------------------------------------------------------------------|
| ⑤受信したメールに記載された<br>↓↓ Cアクセス | メールアドレス変更のご依頼を受け付けました。まだ変更は完了していません。<br>以下の URL をクリックし、ログインを行い変更を完了してください。                                                          |
|                            | https://my                                                                                                    |
|                            | ※URL の有効期限は 24 時間です。<br>有効期限が切れた場合は、メールアドレスの変更依頼からやり直してください。<br>※ブラウザの「戻る」ボタンは使用しないでください。                                           |
|                            | このメールに覚えがない場合は、お手数ですがこのメールを削除してください。                                                                                                |
|                            | <br>発行:一般財団法人 流通システム開発センター My GS1 Japan 担当<br>お問い合わせ: <u>https://mtact</u>                                                          |
|                            |                                                                                                    |
|                            | ログイン                                                                                                    |
|                            | 1     メールアドレス変更<br>(の登録     2     メールアドレス変更<br>案内メール送信     3     メールアドレス変更<br>ユーザー認識     4     光ールアドレス変更<br>完了                      |
| (                          | 確認のため、代表ユーザーのID・パスワードを再度ご入力ください。                                                                                                    |
| ❻ID とパスワードを入力              | 1D<br>パスワード                                                                                                    |
|                            |                                                                                                    |
| ●「ログインして変更処理を続<br>はる」をクリック |                                                                                                    |
| 09762222                   | _                                                                                                    |
|                            | メールアドレス変更完了                                                                                                    |
| 8<br>「メールアドレス変更完了」         | 1 メールアドレス変更<br>仮登録     2 メールアドレス変更<br>案内メール送信     3 メールアドレス変更<br>ユーザー総証     4 メールアドレス変更<br>完了       メールアドレス変更<br>大ールアドレスの変更が完了しました。 |
|                            | トップメニューへ戻る                                                                                                    |

F

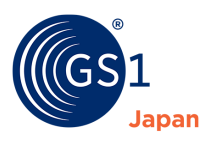

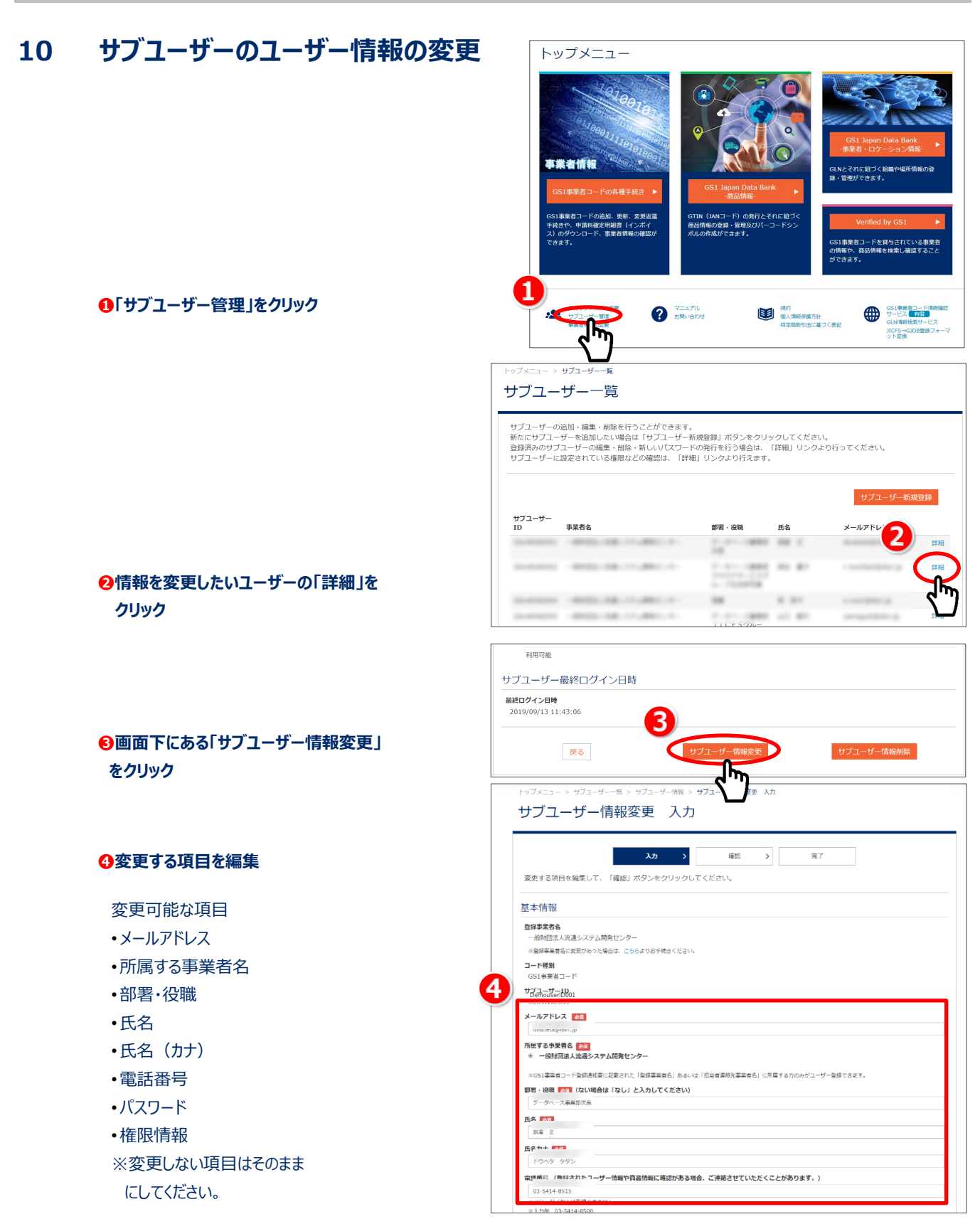

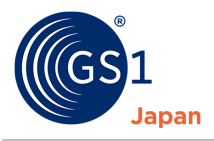

| 6内容を確認し「確認」をクリック  | 利用可能                                                                                                    |
|-------------------|----------------------------------------------------------------------------------------------------|
|                   | 戻る<br>「<br>展る                                                                                                    |
|                   | トップメニュー > サブユーザー「覧 > サブユーザー情報 > サブユーザー情報変更 入力 > サブユーザー情報変更 確認<br>サブユーザー情報変更 確認                                                     |
|                   | 入力 >         確認 >         完了           変更した情報を確認して、「登録」ボタンをクリックしてください。         第         第                                         |
| <b>③変更した内容を確認</b> | 基本情報                                                                                                    |
|                   | DemoserID001<br>マールアドレス<br>所属する事業者名<br>一般財団法人流通システム開発センター<br>都習・役職<br>氏名<br>氏名カナ<br>電話番号                                           |
| ●「登録」をクリック        | R3                                                                                                    |
| ◎サブユーザーの情報変更完了    | <ul> <li>&gt; サブユーザー覧 &gt; サブユーザー情報 &gt; サブユーザー情報変更 入力 &gt; サブユーザー情報変更 確認</li> <li>サブユーザー情報変更 完了</li> <li>サブユーザー情報変更 完了</li> </ul> |
|                   | 入力     確認     完了       サブユーザー情報の変更が完了しました。                                                                                         |
|                   | サブユーザー一覧へ戻る                                                                                                    |

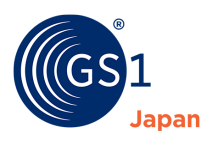

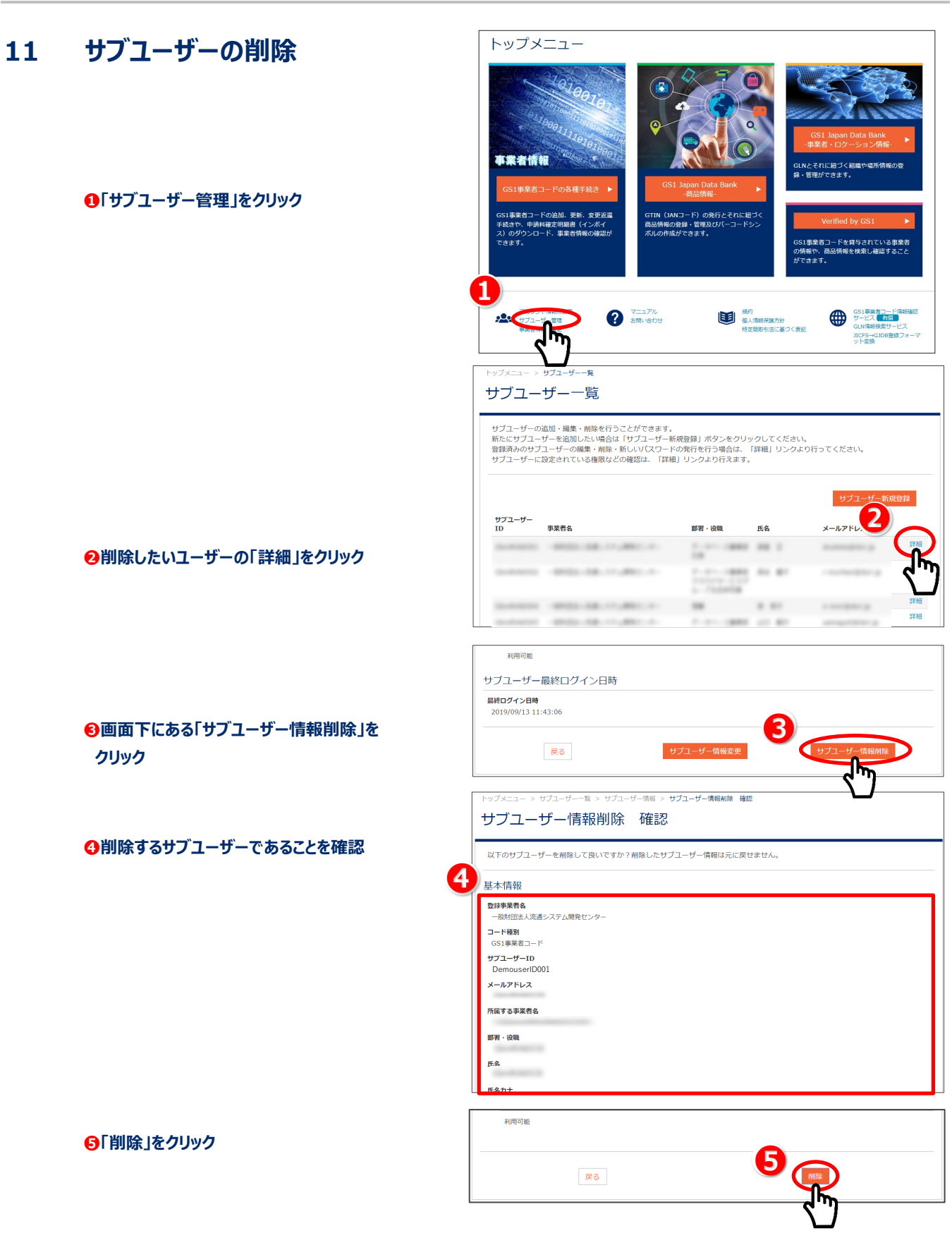

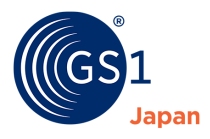

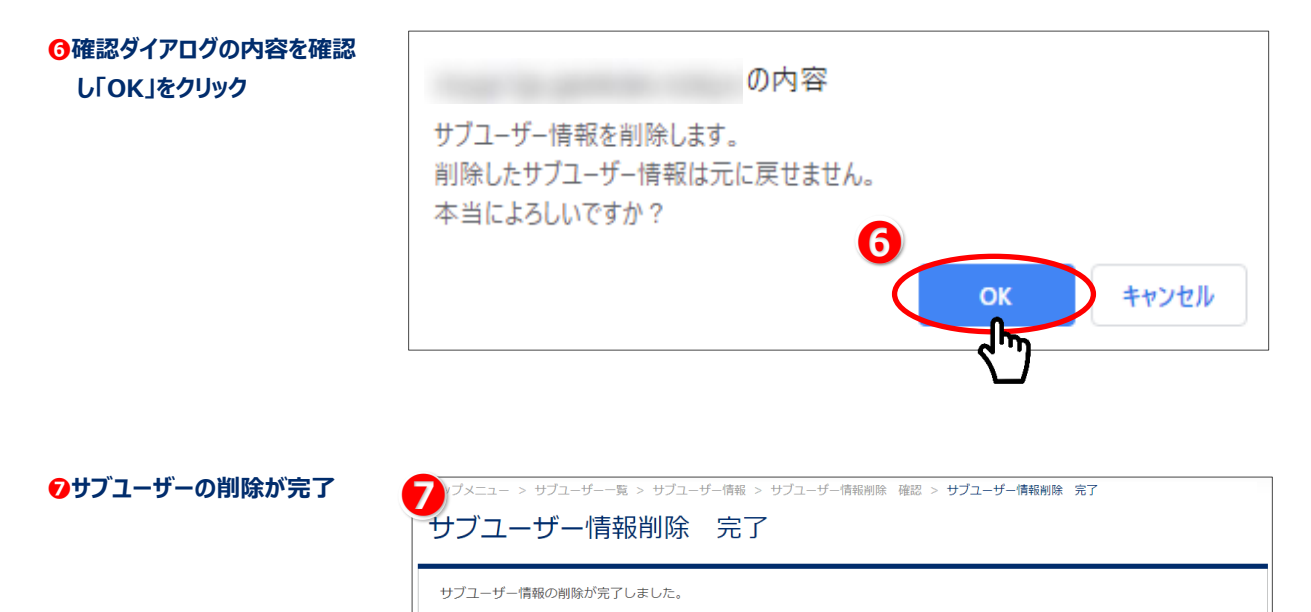

サブユーザー一覧へ戻る

| Release | 3.1, | 2025.06 |
|---------|------|---------|
|---------|------|---------|

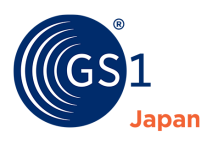

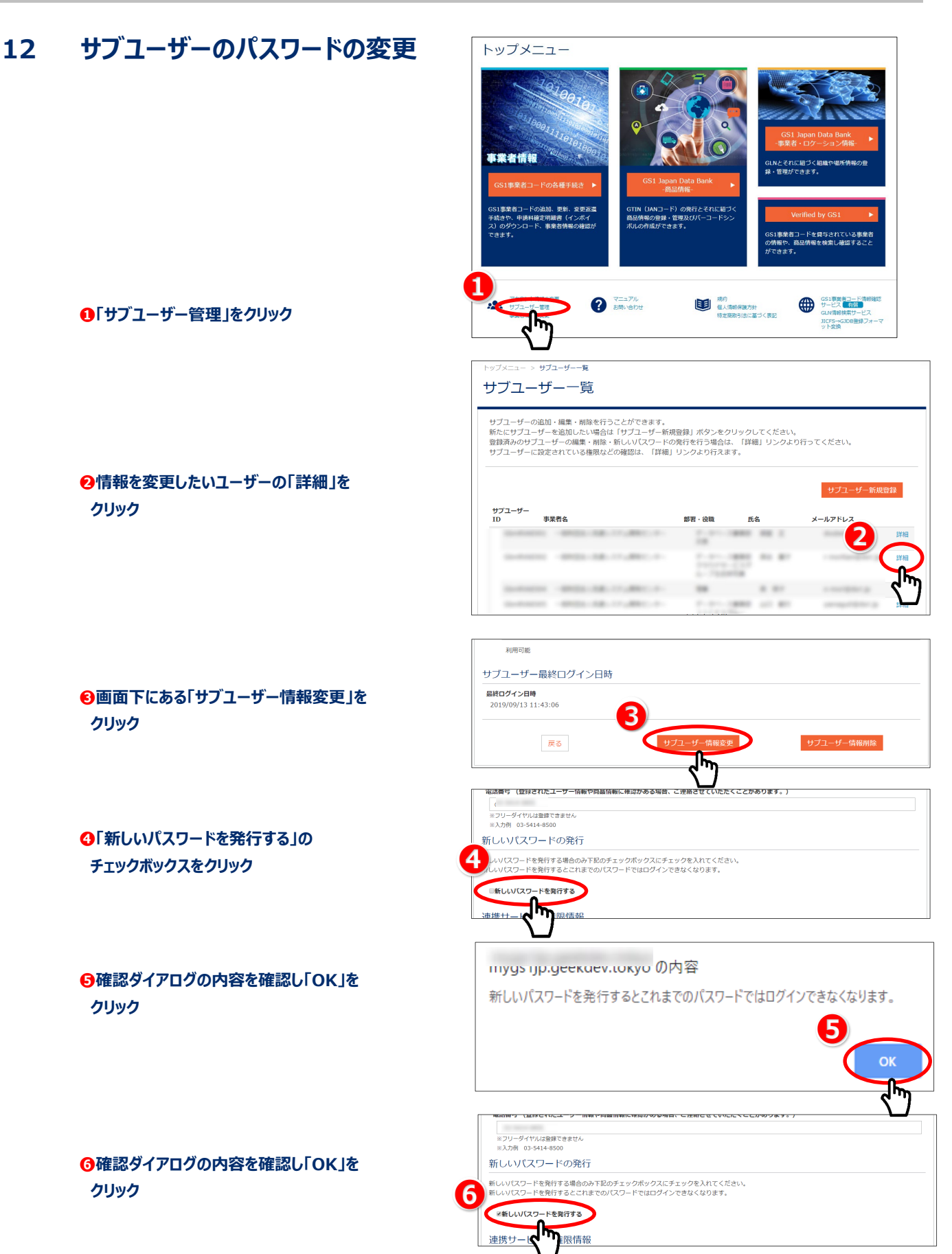

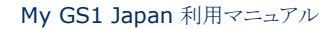

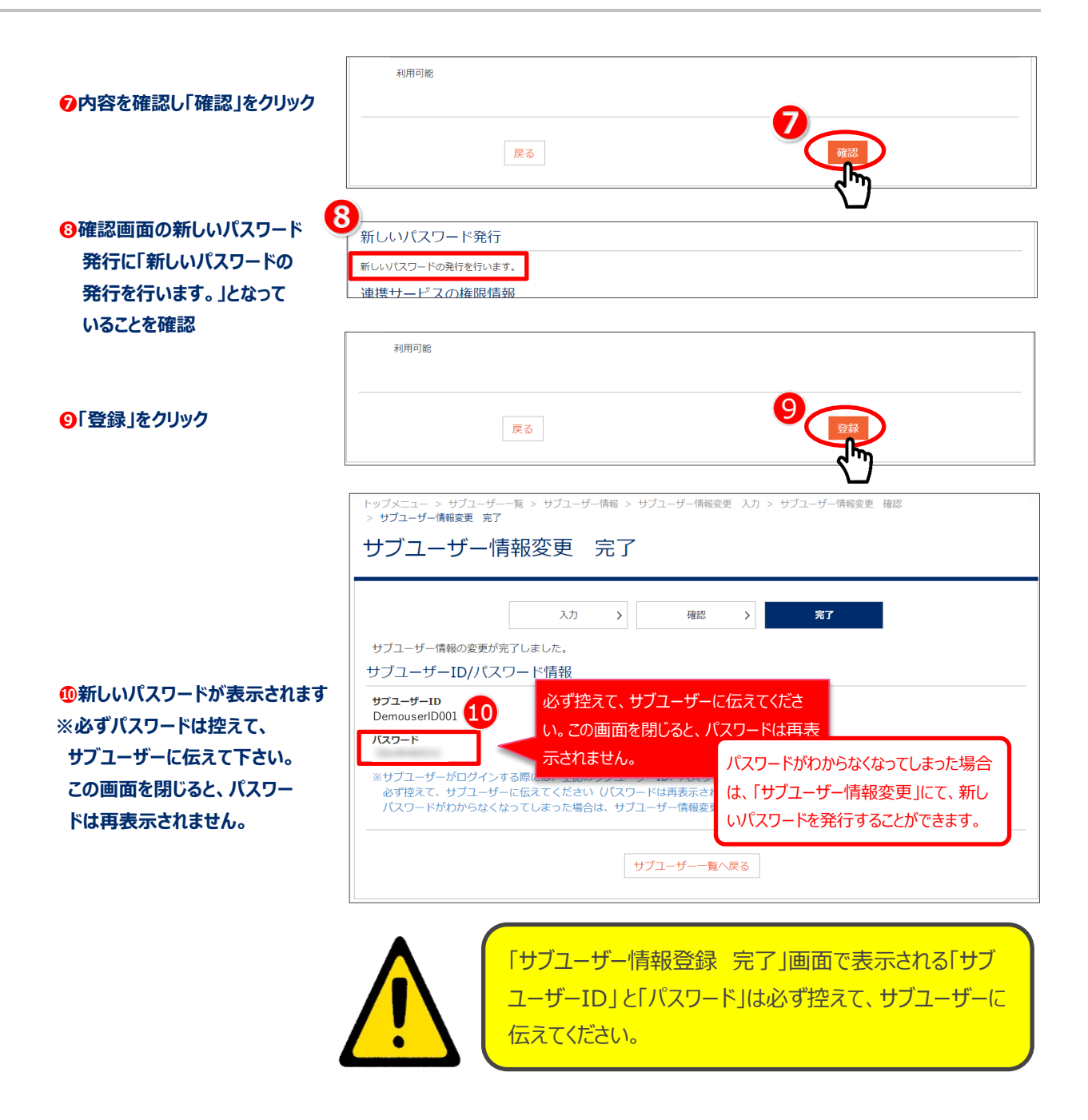

apan

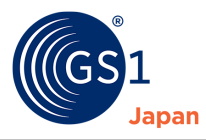

#### 有料サービスの購入 13

My GS1 Japan では、必要に応じて、有料サービスなどの商品を購入することができます。お支払い方法は、クレジットカード、コン ビニ、Pay-easy (ペイジー)から選択できます。

## 13.1 購入方法(すべてのお支払い方法共通)

●~●は全てのお支払い方法で共通です。それ以降の手順は、「13.2 クレジットカードでのお支払い」、「13.3 コンビニでのお支払 1 P 🐨 🛒 🖦

い」、「13.4 Pay-easy(ペイジー)でのお支払い」をご参照ください。 MGS1 My GS1 Japan GS1 Japan ポータルサイト トップメニュー ●My GS1 Japan トップメニューの「購入」をクリック 主义者情報 規約 個人情報保護方針 つや物数和法に基づく表記 ? TIATA 580-000 アカウント情報の変 サブユーザー管理 商品選択 前面現象 > 2 前品種語 > 3 決済
 (cm.)の言語 2商品の数量を選択 購入したい商品の数量を選択し「確認商面へ」をクリックしてください。 お支払い方法は「クレジットカード払い」、「コンビニ払い」、「ペイジー払い」があります。 GS1 Japan Data Bank バーコードシンボル作成件数追加 € GS1 Japan Data Bankで、パーコードシンボルを 現在作成されているパーコードシンボルは 59件で さらに作成したい場合は、追加で必要な件数を以下 ⑥ 確認画面へ」をクリック **商品名** パーコードシンボル作成 1件追加 パーコードシンボル作成 5件追加 パーコードシンボル作成 10件追加 パーコードシンボル作成 50件追加 バーコードシンボル作成 100件追加 追加しようとしているパーコードシンボ 合計金額 商品合計会議 (税約 消費税 (10%) 合計会額(税込) 決済度因 商品確認 1 商品選択 > 前品#22 > 賃を確認し「決済処理へ」ボタンをクリックしてS GS1 Japan Data Bank バーコードシンボル作成件数追加 **⊕ 商品名** パーコードシンボル作成 10件追加 追加しようとしているパーコードシ 「決済処理へ」をクリック 合計金額 商品合計会額(務 消费税 (10%) 合計会額(税込) <del>会は行っておりません。</del> はGMOペイメントゲートウェイに要託しております。 時に <mygs1@gs1[p.org>よりメールが量きます。 さの際にメールアドレスを入力した場合は、 <systet 経ってもメールが届かない場合、注意メールフォルタ

追加できます。 ても作成できる件数は **45件**です。

¥15,400

金額 (税扱) ¥14,000

¥15,400

100 20ff CT

3

3 決済

単価 (税扱)

ま 20件 です。

4

商品選択へ戻る

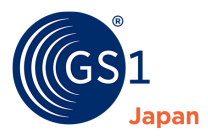

# 13.2 クレジットカードでのお支払い

「<u>13.1 購入方法(全てのお支払い方法共通)</u>」に従い、購入する商品を選択後、クレジットカードでお支払いを行う場合の手順 になります。

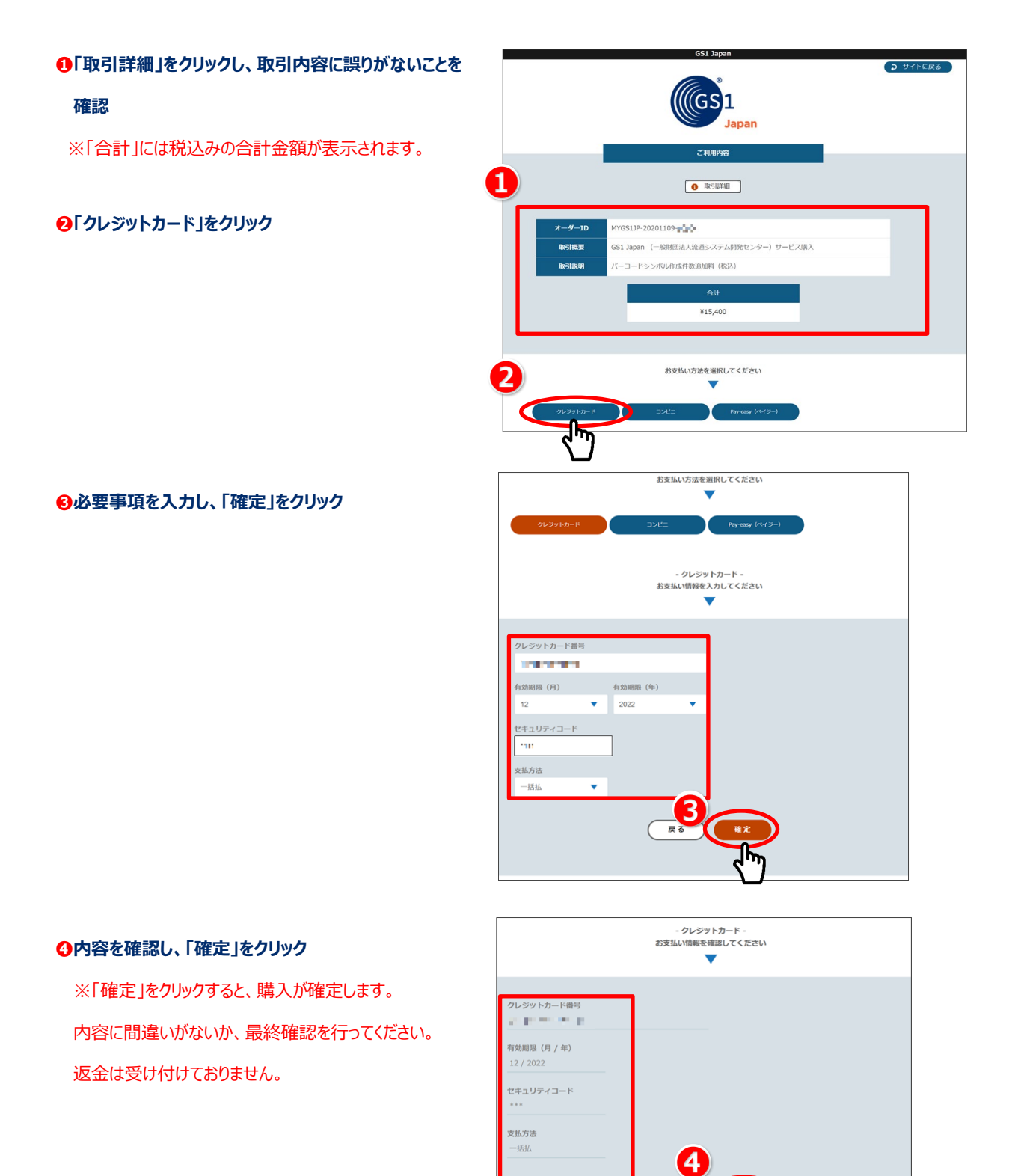

再入力

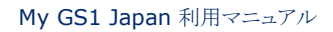

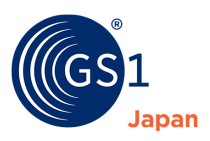

#### 「サイトに戻る」をクリック

「サイトに戻る」をクリックすると、My GS1 Japan の 決済詳細画面へ移動します。

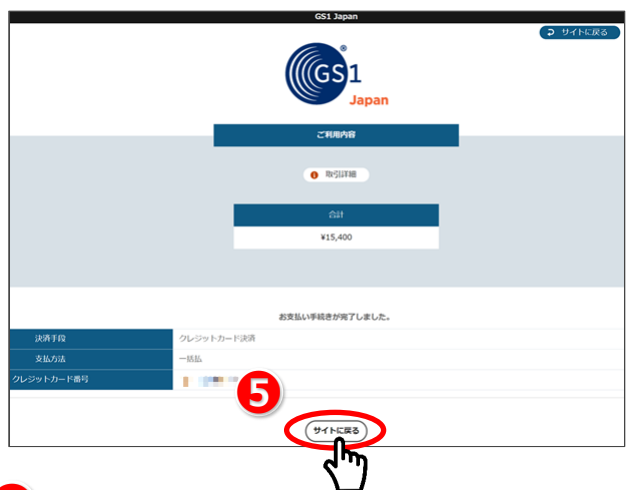

#### 6 6決済詳細を確認 決済詳細 決済詳細が表示されます。決済状況が「決済完了」と 決済情報 決済番号 決済を行ったMy GS1 Japanユーザー 部署・復職 データペース事業部 次長 氏名 流通 太部 MYGS1JP-20201109-11 決済金額 ¥15,400 ・15,400 クレジットカード 決済完了 なっていれば、正常に購入が完了しています。 決済手段 決済状況 決済日時 2020-11-09 19:29:44 また、mygs1@gs1jp.org からお支払い手続き完了 商品明細 GS1 Japan Data Bank バーコードシンボル作成件数追加 のお知らせがメールで届きます。 単価(税抜) 商品名 数量 金額(税抜) ホル作成 10件追加 ¥7,000 ¥14.000 商品合計金額(税抜) ¥14,000 消費税 (10%) ¥1,400 ※決済が完了すると、GS1 Japan Data Bank -商品 合計金額(税込) ¥15,400 情報-において、作成可能なバーコードシンボルの件数が 決済履歴へ 追加されます。 クレジットカード決済の場合、カード会社より発行される問題を得収置に代えさせていただいております。 コンビニ決済の場合、コンビニで発行されるレシートが領収置ななります。 Pay-easy大済の場合、ATEが力される利用層を情報装置に代えさせていただいております。 その後、損収賞について観想力が必要が実施した目的にも見たけ、からご意味ください。

#### Release 3.1, 2025.06

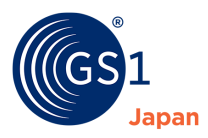

# 13.3 コンビニでのお支払い

「<u>13.1 購入方法(全てのお支払い方法共通)</u>」に従い、購入する商品を選択後、コンビニでお支払いを行う場合の手順になります。

### ①「取引詳細」をクリックし、取引内容に誤りがないことを

#### 確認

※「合計」には税込みの合計金額が表示されます。

#### 2「コンビニ」をクリック

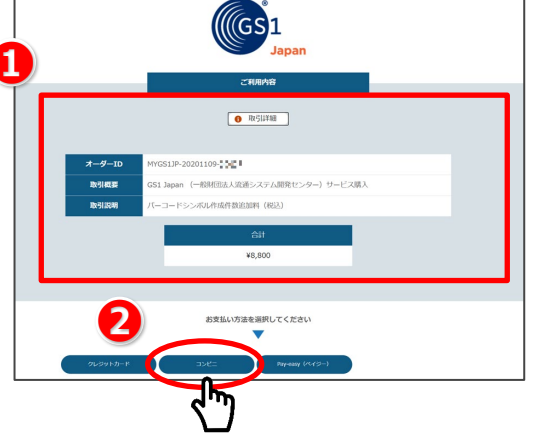

# ●必要事項を入力し、「確定」をクリック ※「メールアドレス」欄に入力したメールアドレスに、 お支払い時に必要な番号などが記載された メールが送られます。

また、購入手続きをしたユーザー(My GS1 Japan に ログインしているユーザー)の登録されているメールアドレス にも同様のメールが送られます。

#### ♦内容を確認し、「確定」をクリック

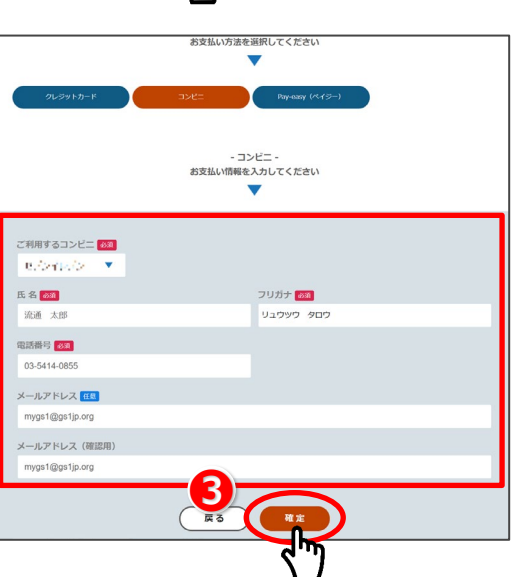

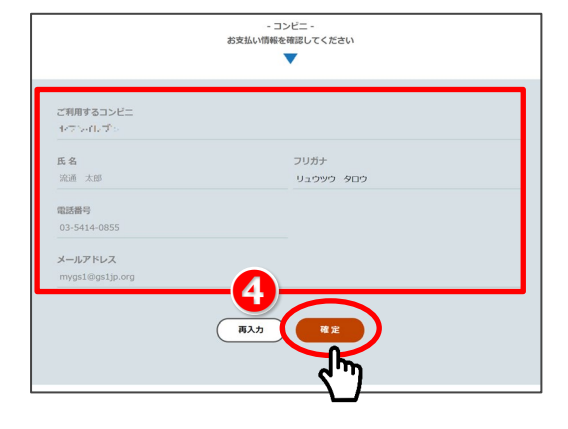

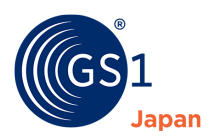

●必要な情報を確認し、コンビニでお支払い コンビニでお支払いするための番号などの情報が 表示されます。必要に応じて、メモしてください。 ※コンビニごとに表示される内容は異なります。

※コンビーことにないこれる内谷は美なりより。 ※「サイトに戻る」をクリックするとお支払い状況などの 情報が確認できます。

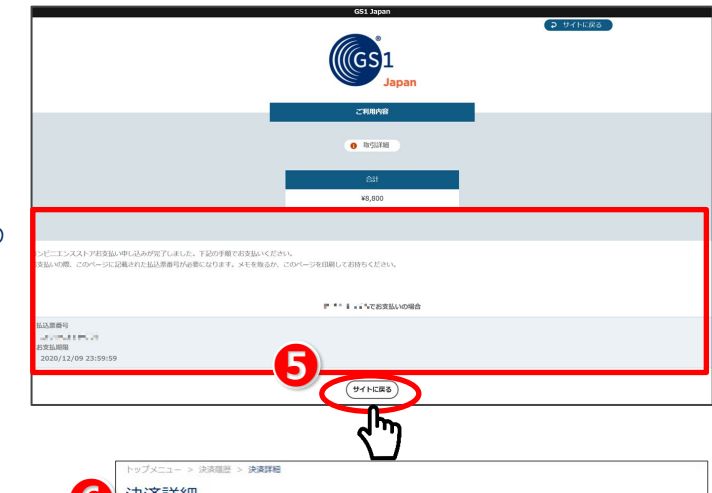

#### ③決済の状況やお支払いに必要な情報を確認

支払い対象のコンビニ名や支払情報、期限などが 表示されます。

※お支払いにあたって必要な場合は、

請求書がダウンロードできます(お支払い手続き

完了後はダウンロードできません)。

| 201703045                   |                        | 決議     | 春を行った M | GS1 Jap | anユーザー    |
|-----------------------------|------------------------|--------|---------|---------|-----------|
| 決評價巧                        | MYGS1JP-20201109-      | 8      | 著・役職    | データ     | ベース事業部 次長 |
| 決済金額                        | ¥8,800                 |        | 名       | 流通 太郎   |           |
| 決済手段                        | コンピニ                   |        |         |         |           |
| 決済状況                        | 支払待ち                   |        | 0       | 情報更新    | □ 請求書     |
| 決済日時                        |                        |        |         |         |           |
| コンビニ名                       | a factor of            |        |         |         |           |
| コンビニ支払情報                    | 私込業曲号:                 |        |         |         |           |
| コンビニ支払期限                    | 2020-12-09 23:59:59    |        |         |         |           |
| un mu kita sudi duk palikat |                        | ¥4.000 |         | 2       | X8 000    |
| 11-1-1-224                  | OUTPIN DITIZION        | **,000 |         | 4       | *0,000    |
|                             | 商品合計金額(税抜)             |        |         |         | ¥8,000    |
|                             |                        |        |         |         | ¥800      |
|                             | 消費税 (10%)              |        |         |         |           |
|                             | 消費税 (10%)<br>合計金額 (税込) |        |         |         | ¥8,800    |

# ●決済詳細を確認(コンビニでのお支払い手続き完了後)

お支払い手続きが完了すると、決済状況が「決済完了」 になります。

また、*mygs1@gs1jp.org*からお支払い手続き完了のお知らせがメールで届きます。

※決済が完了すると、GS1 Japan Data Bank -商品 情報-において、作成可能なバーコードシンボルの件数が 追加されます。

| <b>夹齐信報</b> |                       |       | 決済を行ったM | y GS1 Ja     | panユーザー |
|-------------|-----------------------|-------|---------|--------------|---------|
| 決済番号        | MYGS1JP-20201109-     |       | 部署·役職   | テータペース事業部 次長 |         |
| 決済金額        | ¥8,800                |       | 氏名      | 流通 太郎        |         |
| 決済手段        | コンピニ                  |       |         |              |         |
| 決済状況        | 決済完了                  |       |         |              |         |
| 決済日時        | 2020-11-09 19:38:10   |       |         |              |         |
|             | 商品合計金額(税抜)            |       |         |              | ¥8,000  |
|             | 商品合計金額(税扱)            |       |         |              | ¥8,000  |
|             | 消費税 (10%)             |       |         |              | ¥800    |
|             | 合計金額(税込)              |       |         |              | ¥8,800  |
| クレジットカー     | ド決測の場合、カード会社より発行される明細 | 決済歴空へ | いております。 |              |         |

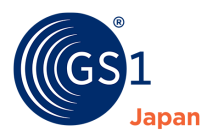

# 13.4 Pay-easy (ペイジー) でのお支払い

「<u>13.1 購入方法(全てのお支払い方法共通)</u>」に従い、購入する商品を選択後、Pay-easy(ペイジー)でお支払いを行う場合の手順になります。

#### ①「取引詳細」をクリックし、取引内容に誤りがないことを

確認

※「合計」には税込みの合計金額が表示されます。

❷「Pay-easy(ペイジー)」をクリック

※「メールアドレス」欄に入力したメールアドレスに、
 お支払い時に必要な番号などが記載されたメールが送られます。
 また、購入手続きをしたユーザー (My GS1 Japan に
 ログインしているユーザー)の登録されているメールアドレス
 にも同様のメールが送られます。

取引詳細 田法人流通システム開発t 研教追加料 (税込) ¥3.300 択してください 2 - Pay-easy(ペイジー) -お支払い情報を入力してください • 氏名 🚧 フリガナ 🙆 流通 太郎 リュウツウ タロウ 電話番号 💋 03-5414-0855 メールアドレス 🖽 mygs1@gs1jp.org メールアドレス(確認用) mvas1@as1ip.ord

ll(GS1

♦内容を確認し、「確定」をクリック

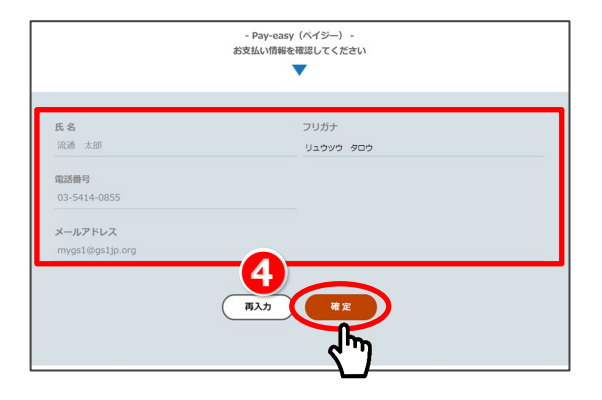

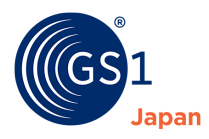

#### ⑤必要な情報を確認し、Pay-easy(ペイジー)でお支払い

Pay-easy(ペイジー)でお支払いするための番号などの 情報が表示されます。必要に応じてメモし、 表示された内容に従って、ATM もしくはネットバンキングで 支払い手続きを行ってください。

| 収納機圖攝号                                                                                                    |                                                                                                    |                                                                                                    |                                                                                                    |                                                                                                    |
|----------------------------------------------------------------------------------------------------|----------------------------------------------------------------------------------------------------|----------------------------------------------------------------------------------------------------|----------------------------------------------------------------------------------------------------|----------------------------------------------------------------------------------------------------|
| 「「「」                                                                                                    |                                                                                                    |                                                                                                    |                                                                                                    |                                                                                                    |
| in a market                                                                                                    |                                                                                                    |                                                                                                    |                                                                                                    |                                                                                                    |
| 確認書号                                                                                                    |                                                                                                    |                                                                                                    |                                                                                                    |                                                                                                    |
| **********************                                                                                                    |                                                                                                    |                                                                                                    |                                                                                                    |                                                                                                    |
| 以下の金融機関のATMでお支払                                                                                                    | いいただけます。                                                                                                    |                                                                                                    |                                                                                                    |                                                                                                    |
| https://info.gmopg.jp/pav-e                                                                                                    | asy list/                                                                                                    | おお小を時候用にお用へせく                                                                                                    | ti da a                                                                                                    |                                                                                                    |
| ※法令改正のため、2007年1月                                                                                                    | 月4日より、ATMから10万円を超える!                                                                                                    | 現金の振込はできなくなりま                                                                                                    | した。                                                                                                    |                                                                                                    |
| ご利用明細葉が領収書となりま                                                                                                    | すので、お支払い後必ずお受け取りく                                                                                                    | ださい。                                                                                                    |                                                                                                    |                                                                                                    |
| TMでお支払いの場合                                                                                                    |                                                                                                    |                                                                                                    |                                                                                                    |                                                                                                    |
| 1. 収容機関番号・お客様番号                                                                                                    | ・確認番号をお持ちのうえ、上記の金                                                                                                    | 融機間のATMにお越しくだ。                                                                                                    | ±€%.                                                                                                    |                                                                                                    |
| 3. 収納機関番号 を入力し、                                                                                                    | 「確認」を選択してください。                                                                                                    |                                                                                                    |                                                                                                    |                                                                                                    |
| 4. お客様番号を入力し、「根<br>に は切手品 たうわ」 「は切                                                                                                    | 審認」を選択してください。<br>R 」 を選択し てください。                                                                                                    |                                                                                                    |                                                                                                    |                                                                                                    |
| <ol> <li>4 (1) (1) (1) (1) (1) (1) (1) (1) (1) (1)</li></ol>                                                                                                    | 2. 「確認」を選択してください。                                                                                                    |                                                                                                    |                                                                                                    |                                                                                                    |
| <ol> <li>「現金」または「キャッシ</li> <li>ご利用明細帯を必ずお受け</li> </ol>                                                                                                    | ュカード」を選択し、お支払いくださ<br>取りください。                                                                                                    | (L).                                                                                                    |                                                                                                    |                                                                                                    |
|                                                                                                    |                                                                                                    |                                                                                                    |                                                                                                    |                                                                                                    |
| シャトパンキングでお支払いの場                                                                                                    |                                                                                                    |                                                                                                    |                                                                                                    |                                                                                                    |
| 出版機関にあらかしめ口座をお<br>1.ご利用の金融機関の案内に                                                                                                    | 付らの場合のみこ利用いただけます。<br>- 従って、ペイジーでのお支払いにお道                                                                                                    | みください。                                                                                                    |                                                                                                    |                                                                                                    |
| 2. 収納機関番号、お客様番号                                                                                                    | ・確認番号を入力してください。<br>料金をおち払いください。                                                                                                    |                                                                                                    |                                                                                                    |                                                                                                    |
| WI WIRKS AND THE PERSON JAC                                                                                                    | 1                                                                                                    |                                                                                                    |                                                                                                    |                                                                                                    |
| 下記のボタンから金融機関を道                                                                                                    | 択して手続きを開始される場合、収納                                                                                                    | 機関番号、お客様番号、確認                                                                                                    | 2番号の入力が省略で                                                                                                    | きます。                                                                                                    |
| TRAMMER ALL RO                                                                                                    |                                                                                                    |                                                                                                    |                                                                                                    |                                                                                                    |
| ップメニュー > 決済電産 > 1<br><b> 中 済 注 細</b>                                                                                                    | 決資詳細                                                                                                    |                                                                                                    |                                                                                                    | (91FERG                                                                                                    |
| ッブメニュー > 決済電型 >  <br><b>や済詳細</b>                                                                                                    | 決測詳細                                                                                                    |                                                                                                    |                                                                                                    | (91) ER3                                                                                                    |
| ップメニュー > 決測開座 > 1<br><b> 快済詳細</b><br>深端編                                                                                                    | RATE                                                                                                    | жя.                                                                                                    | を行ったMy GS1 Ja                                                                                                    | ралд-#-                                                                                                    |
| ップメニュー > 次済電影 > 1<br>決済詳細<br>決済価値<br>決済価値                                                                                                    | 決測評細<br>MYGS1JP-20201109-                                                                                                    | 清所<br>第四                                                                                                    | を行ったMy GS1 Ja<br>・後職 データ                                                                                                    | サイトに戻る<br>サイトに戻る<br>中のユーザー<br>ハース事業部 次長                                                                                                    |
| y/ブメニュー > (R)前回部 > 1<br>た方詳細<br>決済価格<br>決済曲号<br>決済金術                                                                                                    | жатна<br>муGS1JP-20201109-<br>и3.300                                                                                                    | 決所<br>部署<br>5.6                                                                                                    | と行ったMy GS1 Ja<br> ・後職 データ<br>流通                                                                                                    | サイトに戻る<br>中のユ <b>ーザー</b><br>ハーース単築部 次長<br>太部                                                                                                    |
| y/Jxニュー > 決消磁型 >  <br>決済高齢<br>決済高齢<br>決済合績<br>決済合績<br>決済分類                                                                                                    | жалн<br>МYGS1JP-20201109-<br>10,000<br>Ручеву<br>МУСS1JP-20201109-                                                                                                    | · 漢府<br>· 部刊<br>氏合                                                                                                    | を行ったMy GS1 Ja<br>- 後職 データ<br>流道                                                                                                    | panユーザー<br>バース東京部 次長<br>太部                                                                                                    |
| 27メニュー > 決消開設 > 1 2済詳細  ネボル株  ネボル  ネボル  ネボル  ネボル  ネボル  ネボル  ネボ                                                                                                    | муссыр-2020109- ни<br>43,300<br>Роу-сару<br><b>\$1,495</b>                                                                                                    | 決済<br>部<br>5.6                                                                                                    | を行ったMy GS1 Ja<br>- 後職 データ<br>注述<br>C 情報地                                                                                                    |                                                                                                    |
| > -> -> -> -> -> -> -> -> -> -> -> -> -                                                                                                    | ждарае<br>МYCS1J8-20201109-<br>¥2,300<br>Регозор<br><b>23.695</b>                                                                                                    | - 第<br>第<br>五<br>合                                                                                                    | を行ったMy GS1 Ja<br>・ 役職 データ<br>: 流道<br>: 流道                                                                                                    | 中国ユーザー       パー・フ海晃郎 次長       太郎                                                                                                    |
| ンプメニュー > 決測量 > )<br>次方計 #細<br>本規模編<br>次用時<br>二月<br>二月<br>二月<br>一月<br>二月<br>二日<br>二日<br>二日<br>二日<br>二日<br>二日<br>二日<br>二日<br>二日<br>二日                                                                                                    | Mr(GS13P-20201109-<br>¥3,300<br>Pay-easy<br><b>SLi-PS</b>                                                                                                    | 。                                                                                                    | を行ったMy GS1 Ja<br> ・ 8職 データ<br>  流通<br>  ( 清照史記                                                                                                    | (サイトにR8)<br>pag-サー<br>バース単単語 原発<br>大部<br>() 消疾者                                                                                                    |
| マブメニュー > 決測報答 > 1<br>大方 詳 知<br>スポート<br>スポート<br>ス<br>ー<br>スポート<br>ス<br>ー<br>スポート<br>スポート<br>スポート<br>ス<br>ー<br>スポート<br>スポート<br>スポート<br>スポート<br>ス<br>ー<br>ス<br>ー<br>ス<br>ー<br>ス<br>ー<br>ス<br>ー<br>ス<br>ー<br>ス<br>ー<br>ス<br>ー<br>ス<br>ー<br>ス<br>ー<br>ス<br>ー<br>ス<br>ー<br>ス<br>ー<br>ー<br>ス<br>ー<br>ー<br>ス<br>ー<br>ー<br>ー<br>スポート<br>ス<br>ー<br>ー<br>ス<br>ー<br>ー<br>ー<br>スポート<br>スポート<br>ス<br>ー<br>ー<br>ス<br>ー<br>ー<br>ー<br>ス<br>ー<br>ー<br>ー<br>ー<br>ー<br>ー<br>ー<br>ー<br>ー                                                                                                    | MY(SSJP-2020109- mm<br>X3,300<br>Pay-easy<br><b>XLMS</b>                                                                                                    | ), 浜浜<br>田田<br>氏名                                                                                                    | を行ったMy GS1 Ja<br>- 8種 データ<br>- 注意<br>C 気向地加                                                                                                    | (サイトにR8)<br>pagザー<br>マース事単の 京県<br>主部<br>2 ○ 次次素                                                                                                    |
| マブメニュー > 決測型 > 1<br>大方 詳 紀<br>ネ汚板<br>ネ汚板<br>ネ汚板<br>ネ汚板<br>ネ汚板<br>ネ汚板<br>ネ汚板<br>や<br>ス汚板<br>や<br>ス<br>の<br>し<br>、<br>ス<br>た<br>の<br>し<br>、<br>ス<br>た<br>の<br>し<br>、<br>ス<br>た<br>の<br>し<br>、<br>ス<br>た<br>の<br>し<br>、<br>ス<br>た<br>の<br>し<br>、<br>ス<br>た<br>の<br>し<br>、<br>ス<br>た<br>の<br>し<br>、<br>ス<br>た<br>い<br>、<br>ス<br>た<br>い<br>、<br>ス<br>た<br>い<br>、<br>ス<br>た<br>い<br>、<br>ス<br>た<br>い<br>、<br>ス<br>た<br>い<br>、<br>ス<br>た<br>い<br>、<br>ス<br>た<br>い<br>、<br>ス<br>た<br>い<br>、<br>、<br>ス<br>た<br>い<br>、<br>、<br>ス<br>た<br>い<br>、<br>、<br>ス<br>た<br>い<br>、<br>、<br>、<br>、<br>ス<br>た<br>い<br>、<br>、<br>、<br>、<br>、<br>、<br>、<br>、<br>、<br>、<br>、<br>、<br>、                                                                                                    | *#31%                                                                                                    | 大天<br>日<br>王<br>王<br>王<br>王<br>王<br>王<br>王<br>王<br>王<br>王<br>王<br>王<br>王<br>王<br>王<br>王<br>王<br>王                          | ž行ったHy GS1 Ja<br>- 後篇<br>元<br>-<br>流<br>通<br>-<br>(<br>二<br>(<br>二<br>(<br>二<br>(<br>二<br>)<br>二<br>(<br>二<br>)<br>二<br>(<br>二<br>)<br>二<br>(<br>二<br>)<br>二<br>(<br>二<br>)<br>二<br>)<br>二<br>(<br>二<br>)<br>二<br>)<br>(<br>)<br>二<br>)<br>二<br>)<br>)<br>二<br>)<br>二<br>)<br>二<br>)<br>二<br>)<br>二<br>)<br>二<br>)<br>)<br>二<br>)<br>)<br>)<br>二<br>)<br>)<br>二<br>)<br>)<br>二<br>)<br>)<br>二<br>)<br>)<br>二<br>)<br>)<br>)<br>二<br>)<br>)<br>)<br>二<br>)<br>)<br>)<br>)<br>)<br>二<br>)<br>)<br>)<br>)<br>)<br>二<br>)<br>)<br>二<br>)<br>)<br>)<br>)<br>)<br>)<br>)<br>)<br>)<br>)<br>)<br>)<br>)                                                                                                    | (サイトにR8)<br>(サイトにR8)<br>(サイト)<br>(サイト)<br>(サイ)<br>(サイト)<br>(サイ)<br>(サイ)<br>(サイト)<br>(サイ)<br>(サイ)<br>(サイ)<br>(サイ)<br>(サイ)<br>(サイ)<br>(サイ)<br>(サイ                                                                                                    |
|                                                                                                    | жатне<br>МY(SS1JP-20201109-<br>12,300<br>Ру-essy<br>2009-2009<br>2009-2009<br>2020-12-09 23:59:59                                                                                                    | . рл.<br>вя<br>Ба                                                                                                    | <b>と行ったMy GSI Ja</b><br>- 後篇 デ−5<br>流過<br><b>○</b> 情報走知                                                                                                    | (サイトにR8)<br>pan2-サー<br>ハー-ス専邦部 次派<br>大部<br>2 ○ 八水安置                                                                                                    |
| マグスニュー > 決測量至 >                                                                                                    | 米月打H日<br>MYGS1JB-20201109-<br>43,300<br>Porcessy<br>素品時ち<br>またいすう<br>またいすう<br>マロクロンクロンクロンクロンクロンクロンクロンクロンクロンクロンクロンクロンクロン                                                                                                    | а. ВЯ<br>Б.                                                                                                    | <b>26行ったMy GSI Ja</b><br>- 後篇 デ−5<br>. 流遣<br><b>2</b> 信報走知                                                                                                    | (サイトにR8)<br>pag2-サー<br>yrス事実部 次点<br>土部<br>2 3 3 5 5 5 5 5 5 5 5 5 5 5 5 5 5 5 5 5                                                                                                    |
| マブイニュー > 決場留空 >                                                                                                    | 決測評判<br>MrGS1JP-20201109・ mi<br>¥1,300<br>Pey-say<br>支払時ち 24.45 24.45 24.45 24.45 24.45 24.26 24.26 59 -コードシンガリ/作成件飲品加                                                                                                    |                                                                                                    | 2017年1月<br>- 2011月<br>- 2011月<br>-                                                                                                    | (サイトにR8)<br>(サイトにR8)<br>(サイトにR8)<br>(サイトにR8)<br>(サイトにR8)<br>(サイトにR8)<br>(サイトにR8)<br>(サイトにR8)<br>(サイトにR8)<br>(サイトにR8)<br>(サイトにR8)                                                                                                    |
|                                                                                                    | 米月17日<br>HY(CS1)P-20201109-<br>43,300<br>Per-easy<br>SLMF5<br>2020-12-09 21:59:59<br>ドシンボル(小気合数色)の<br>5.1日前的                                                                                                    | 23<br>28<br>23<br>24<br>24<br>25<br>25<br>26<br>20<br>20<br>20<br>20<br>20<br>20<br>20<br>20<br>20<br>20<br>20<br>20<br>20 | 総行ったHy GSI Ja<br>そ 道識 デー-<br>二 流道<br>〇 常能赴<br>1<br>3                                                                                                    | (サイトにR5)<br>pac2-サー<br>ハー-ス集新 次氏<br>大部<br>2 ○ 3(水文)<br>8 ((民称)<br>31000                                                                                                    |
| マブスニート> 決測量 > 1<br>次方詳細<br>本規編<br>ス対報号<br>ス対報号<br>ス対和号<br>取合語<br>ス対表現<br>ス対表現<br>ス対表現<br>ス対表現<br>ス対表現<br>の<br>やのでasyで放用環境号<br>Pay casyを広期間<br>Pay casyを広期間<br>Pay casyを広期間<br>Pay casyを広期間<br>と<br>の<br>た<br>こ<br>の<br>た<br>ス<br>の<br>た<br>の<br>の<br>の<br>の<br>の<br>の<br>の<br>の<br>の<br>の<br>の<br>の<br>の                                                                                                    | RATEN<br>RATEN<br>MYGS130-20201109-<br>¥3,300<br>Pey-essy<br>名いかち<br>2020-12-09 23:59:59<br>ドシンボル作成件数点加                                                                                                    | =                                                                                                    | 総行ったHy GS1 Ja<br>・ 2回 デー・<br>洗遣<br>() 気限丸<br>() 気限丸<br>() 気限丸<br>() 気限丸<br>() 気限丸<br>() 気限丸<br>() 気限丸<br>() 気限丸<br>() 気限丸<br>() 気限丸<br>() 気限丸<br>() 気限丸<br>() 気気() () 気気() () 気気() () 気気() () 気気() () 気気() () 気気() () 気気() () 気気() () 気気() () 気気() () 気気() () 気気() () 気気() () 気気() () () () () () () () () () () () () (                                                                                                    | (サイトにR8)<br>pag2ーザー<br>バーノ本単語 次活<br>太郎<br>() 八东京<br>創催 (R8)<br>第3,000                                                                                                    |
| マグスニュー > 決消留空 >                                                                                                    | 決測評判 MYGS12P-220201109- 100 100 100 100 100 100 100 100 100 10                                                                                                    | - 第二<br>第二<br>第二<br>第二<br>第二<br>第二<br>第二<br>第二<br>第二<br>第二<br>第二<br>第二<br>第二<br>第                                          | は (120 yH45 cH3<br>第二章<br>高麗 デーク<br>高麗 (120 gH2)<br>(120 gH2)<br>(12 | (サイトにR8)<br>pag2ーザー<br>HYス専興部 京浜<br>土部<br>■<br>二、東京第<br>■<br>二、東京第<br>■<br>二、東京第<br>■<br>二、東京第<br>■<br>二、東京第<br>■<br>二、東京第<br>■<br>二、東京第<br>■<br>二、東京第<br>■<br>二、東京第<br>二、東京第<br>二<br>二、東京第<br>二<br>二<br>二<br>二<br>二<br>二<br>二<br>二<br>二<br>二<br>二<br>二<br>二                                                                                                    |
| マブイニー > 決壊観察 > 1<br>次月信日                                                                                                    | 決定算時<br>MTGS1JP-20201109・ ・・・・・・・・・・・・・・・・・・・・・・・・・・・・・・・・・                                                                                                    | (決計)<br>原題<br>原意<br>成立<br>(代約)<br>単値 (代約)                                                                                  | は行うたHy GS1 Ja<br>総部 デー・<br>泡油<br>() 泡油<br>() (保健利<br>3)<br>3                                                                                                    | (サイトにR5)<br>pacユーザー<br>ハーース専業部 京西<br>土市<br>3 1.5 名称名<br>3 3.000<br>3 3.000<br>3 3.000<br>3 3.000                                                                                                    |
| マブイニュー > 決測電空 > 1<br>次所体験<br>次用体験<br>次用体験<br>次用体験<br>2007年10000000000000000000000000000000000                                                                                                    | *#37FE           MY(SS1)P-20201109-           ¥3,300           Payessy           SLMP5           Image: State State Stat | (決)<br>()<br>()<br>()<br>()<br>()<br>()<br>()<br>()<br>()<br>()<br>()<br>()<br>()                                          | と行ったHy CS1 Ja<br>・ 3回 デーク<br>うえる<br>うえる<br>うえる<br>うえる<br>うえる<br>うえる<br>うえい<br>うえい<br>うえい<br>うえい<br>うえい<br>うえい<br>うえい<br>うろう<br>うえる<br>うろう<br>うえる<br>うろう<br>うろう<br>うろう<br>ため<br>うろう<br>うろう<br>うろう<br>うろう<br>う<br>うろう<br>う<br>う<br>、<br>の<br>に<br>の<br>に<br>の<br>、<br>の<br>、<br>の<br>、<br>の<br>、<br>の<br>、<br>の<br>、<br>つ<br>、<br>つ<br>、<br>つ<br>、<br>つ<br>、                                                                                                    | (サイトにR5)<br>pacユーザー<br>バーノ専業部 次氏<br>大部<br>2 2 3 4 5 2 5 5 5 5 5 5 5 5 5 5 5 5 5 5 5 5 5                                                                                                    |
| マブメニュー > 決消留空 >  <br>次方信 + 紀田<br>次方信 + 紀田<br>次方信 + 紀田<br>次方信 + 紀日<br>次方信 + 紀日<br>次方信 + 紀日<br>次方信 + 紀日<br>次方信 + 紀日<br>次方信 + 紀日<br>次方信 + 紀日<br>中ロ - casy(定法問題)<br>Pay - casy(定法問題)<br>Pay - casy(定法問題)<br>Pay - casy(定法問題)<br>たこコードシンボル作ら                                                                                                    | 決測評判<br>Mr(SS1)P-20201109-<br>W1,300<br>Pey-say<br>支払時ち<br>2020-12-09 21:59:59<br>2020-12-09 21:59:59<br>ここードシンバル作成件数品加<br>配合計会様(REB)<br>消費取(10%)<br>会計会様(REB)                                                                                                    | (決計)<br>原題<br>原意<br>成章<br>目前<br>日<br>(代約)<br>1,000                                                                         | 1575大Hy GS1 Ja<br>- 2個 デー<br>一 流音<br>② 供給社<br>数型<br>3                                                                                                    | (サイトにR5)<br>pacユーザー<br>ハーノス単単語 京然<br>土市<br>本部<br>2 ○ 3 本を定<br>3 3,000<br>1 3,000<br>1 3,000<br>1 3,000<br>1 3,000<br>1 3,000                                                                                                    |
| マブスニコー > 決消報道 > 1     アプムコー > 決消報道     ス消発     ス消発     ス消発     ス消発     ス消発     ス消発     ス消発     ス消発     ス消発     ス消発     ス消発     ス消発     ス消発     ス消発     ス消発     ス消発     ス消発     ス消発     ス消発     ス消発     ス消発     ス消発     ス消発     ス消発     ス消発     ス消発     ス消発     スパス     スパス | 米月17日 NYCS1JP-20201109- 100- 100- 100- 100- 100- 100- 100                                                                                                    | 第二<br>第二<br>第二<br>第二<br>第二<br>第二<br>第二<br>第二<br>第二<br>第二                                                                   | と行ったHy (G1 Ja<br>・ 2回 デーク<br>洗酒<br>( 名前社)<br>( 名前社)<br>( 名前社)<br>( 名前社)<br>( 名前社)<br>( 名前社)<br>( 名前社)<br>( 名前社)<br>( 名前社)<br>( 名前社)<br>( 名前社)<br>( 名前社)<br>( 名前社)<br>( 名社)<br>( 名)<br>( 名前社)<br>( 名社)<br>( 名)<br>( 名)<br>( 名)<br>( 名)<br>( 名)<br>( 名)<br>( 名)<br>( 名                                                                                                    | (サイトにR5)<br>pacユーザー<br>ケバーノス単単語 次氏<br>大部<br>2 ○ 3(大文)<br>2 3(大文)<br>2 3(大)<br>2 3(大)<br>2 3(大)<br>2 3(大)<br>2 3(大)<br>2 3(大)<br>2 3(-)<br>2 3(-)<br>2 |
| マブメニュー > 決測電空 > 1<br>本対価値<br>二<br>二<br>二<br>二<br>二<br>二<br>二<br>二<br>二<br>二<br>二<br>二<br>二                                                                                                    | R月27日<br>MYGS130-20201109-<br>12,300<br>Pay-essy<br>名い待ち<br>2020-12-09 21:59:59<br>ドシンボル作成件飲品加<br>単品の計合様(REB)<br>消費板(10%)<br>合計会様(REB)                                                                                                    | -<br>-<br>-<br>-<br>-<br>-<br>-<br>-<br>-<br>-                                                                             | K行つたHy (GS1 Ja<br>· 後期 デーク<br>流流     流流     交(保険剤<br>文(保険剤<br>文(保険剤<br>3<br>3                                                                                                    | (リイトに称     (中)     (小人の)     (小人の)                                                                                                    |

※お支払いにあたって必要な場合は、請求書が

ダウンロードできます(お支払い手続き完了後は

③決済の状況やお支払いに必要な情報を確認

お支払情報、期限などが表示されます。

ダウンロードできません)。

②決済詳細を確認(お支払い手続き完了後) お支払い手続きが完了すると、決済状況が「決済完了」 になります。

また、*mygs1@gs1jp.org* からお支払い手続き完了 のお知らせがメールで届きます。

※決済が完了すると、GS1 Japan Data Bank -商品 情報-において、作成可能なバーコードシンボルの件数が 追加されます。

| 无对消费相关                                    |                         |                  | 決済を行ったM           | y GS1 Jap    | panユーザー           |  |
|-------------------------------------------|-------------------------|------------------|-------------------|--------------|-------------------|--|
| 決済番号                                      | MYGS1JP-20201109-       |                  | 部署・役職             | データベース事業部 次長 |                   |  |
| 決済金額                                      | ¥8,800                  |                  | 氏名                | 流通 太郎        |                   |  |
| 決済手段                                      | コンピニ                    |                  |                   |              |                   |  |
| 决済状况                                      | 決済完了                    |                  |                   |              |                   |  |
| 決済日時                                      | 2020-11-09 19:38:10     |                  |                   |              |                   |  |
| 商品名<br>バーコードシンボル作成 5件追加                   |                         | 単価(税抜)<br>¥4,000 | 単価 (税抜)<br>¥4,000 |              | 金額 (税扱)<br>¥8,000 |  |
| GS1 Japan Data Bank ハーコードシンボル作成件改正<br>商品名 |                         | 型価 (税抜)          |                   | 数量           | 金額 (税扱)           |  |
| /                                         | 1-> 2/10/07F88, 54+38/0 | \$4,000          |                   | 2            | +8,000            |  |
|                                           | 商品合計金額(税抜)              |                  |                   |              | ¥8,000            |  |
|                                           | 消費税 (10%)               |                  |                   |              | ¥800              |  |
|                                           | 合計金額 (税込)               |                  |                   |              | ¥8,800            |  |
|                                           |                         |                  |                   |              |                   |  |
|                                           |                         | 決済履歴へ            |                   |              |                   |  |
|                                           |                         |                  |                   |              |                   |  |
|                                           |                         |                  |                   |              |                   |  |
|                                           |                         | 決済運歴へ            |                   |              |                   |  |

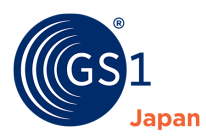

# 14 動作環境

## 14.1 推奨ブラウザ

My GS1 Japan では以下のブラウザを推奨しています。

- Microsoft Edge 最新版
- Mozilla Firefox 最新版
- Google Chrome 最新版
- Apple Safari 最新版

その他のブラウザでご利用されると、機能が限定されたり、画面が正しく表示されなかったり、

サービスそのものが利用できなかったりする場合があります。

なお、スマートフォン・タブレットでの利用は推奨しておりません。

# 14.2 Javascript

My GS1 Japan では、複数の機能で JavaScript を利用しています。 JavaScript の設定が無効になっている場合、機能が限定されたり、画面が正しく表示されなかったり、 サービスそのものが利用できなかったりする場合があります。

# 14.3 Cookie

My GS1 Japan では、より便利に機能をご利用いただくために Cookie を使用しています。 Cookie を発行するページを利用された場合、コンピュータに Cookie が記録されますが、 個人情報を識別できる情報は一切含まれていません。 Cookie の利用設定が無効になっている場合、機能が限定されたり サービスそのものが利用できなかったりする場合があります。

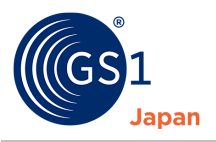

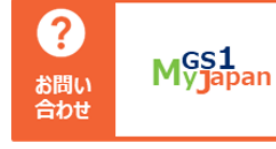

一般財団法人流通システム開発センター(GS1Japan) myGS1Japan 担当 E mygs1@gs1jp.org T 03-5414-0855 https://mygs1.gs1jp.org/contact

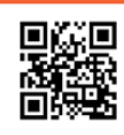

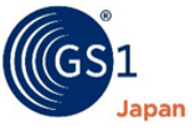